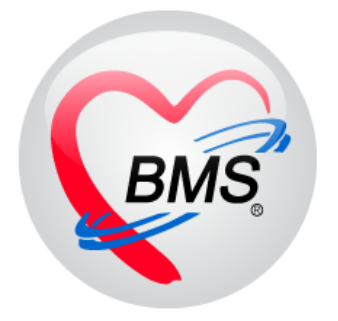

# คู่มือการใช้งาน โปรแกรม BMS-HOSxP XE

# **ระบบงานบัญชี 6** การวางแผนครอบครัว สร้างเสริมภูมิคุ้มกันโรค งานตรวจมะเร็งปากมดลูก และตรวจมะเร็งเต้านม หญิงอายุ 15-60 ปี

บริษัท บางกอก เมดิคอล ซอฟต์แวร์ จำกัด

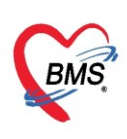

# คู่มือการใช้งานระบบงานบัญชี 6

# การวางแผนครอบครัว สร้างเสริมภูมิคุ้มกันโรค งานตรวจมะเร็งปากมดลูก และตรวจมะเร็งเต้านม หญิงอายุ 15-60 ปี

#### การเข้าใช้งานโปรแกรม HOSxPXE4

# 1. ดับเบิ้ลคลิกที่ไอคอน HOSxPXE4

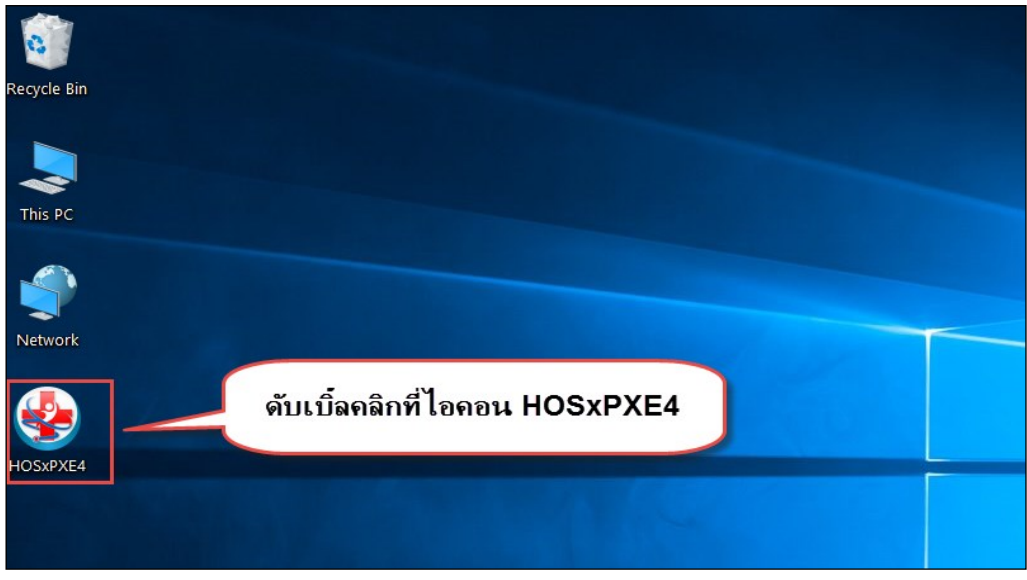

รูปภาพแสดงหน้าจอไอคอน HOSxP XE4

2. การเข้าระบบ HOSxP XE4 ทำได้โดยกรอกรหัสผู้ใช้งานและรหัสผ่าน จากนั้นคลิกปุ่ม "เข้าระบบ"

| BMS-HOSxP XE Login                   |                        |                    | x                   |
|--------------------------------------|------------------------|--------------------|---------------------|
| BMS-H<br>โรงพยาบ                     | OSxP X<br>าลทดสอร      | E 4.0<br>บระบบ     | Thai                |
| <b>รุ่น: 4.63.2.6</b><br>เข้าสู่ระบบ | DB :                   | กรอกรหัสผู้ใช้และร | หัสผ่าน             |
|                                      | รหัสผู้ไข้<br>รหัสผ่าน |                    | 1                   |
|                                      | (                      | ดลิกปุ่มเข้าระบบ   | 2                   |
| 🥥 การเชื่อมต่อ ภาษา 💌                | IP: 192.168.43.        | 136                | 📀 เข้าระบบ 🔀 ยกเลิก |

รูปภาพแสดงหน้าจอ Login เข้าระบบ

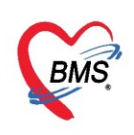

3. เลือกสาขาของโรงพยาบาล หรือ โรงพยาบาลที่ทำงาน

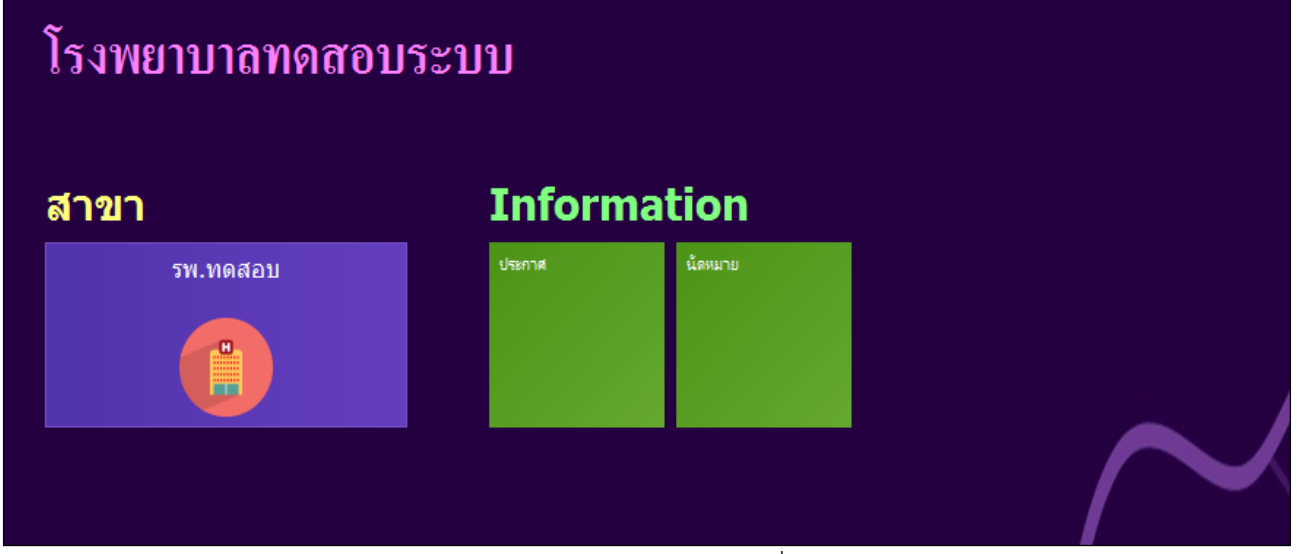

รูปภาพแสดงหน้าจอเลือกสาขาที่ทำงาน

4. คลิกเลือกห้องทำงาน ห้องตรวจที่เรานั่งทำงานและใช้งานระบบ

| €ໂາ | งพยาบาลบางกอก เมดิคอล ซอฟต์แวร์                                                                                 | โรงพยาบาลบางกอก เมติลอล ขอฟค์แวร์ |  |
|-----|----------------------------------------------------------------------------------------------------|-----------------------------------|--|
|     | โรงพยาบาลบางกอก เมดิคอล ซอฟต์แวร์                                                                               |                                   |  |
|     | ห้องทำงาน<br>167 ห้องตรวจโรคทดสอบ<br>167 - มัองตรวจโรคทดสอบ<br>167 - มัองตรวจโรคทดสอบ<br>167 - มัองตรวจโรคทดสอบ |                                   |  |

รูปภาพแสดงหน้าจอเลือกห้องทำงาน

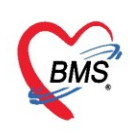

5. ระบบแสดงหน้าต่างสำหรับข่าวสารของทางโรงพยาบาล หากไม่ต้องการทราบข่าวประชาสัมพันธ์สามารถคลิก**ปิด** หน้าต่างได้

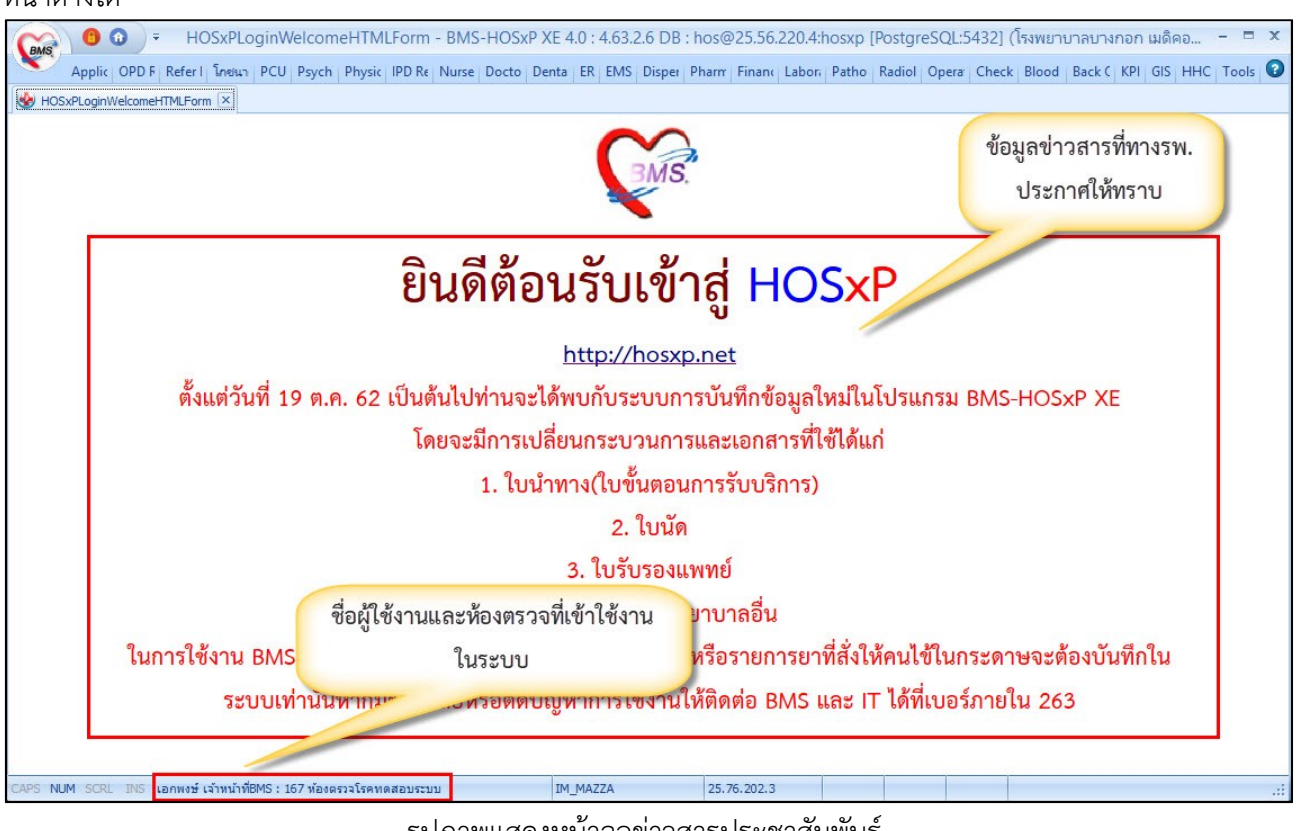

รูปภาพแสดงหน้าจอข่าวสารประชาสัมพันธ์

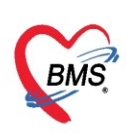

# ระบบงานบัญชี 6 การวางแผนครอบครัว สร้างเสริมภูมิคุ้มกันโรค งานตรวจมะเร็งปากมดลูก และตรวจมะเร็งเต้านม หญิงอายุ 15-60 ปี

1. คลิกที่เมนู PCU ≻ Account 6 เพื่อเข้าหน้าเมนูการใช้งานระบบบัญชี 6

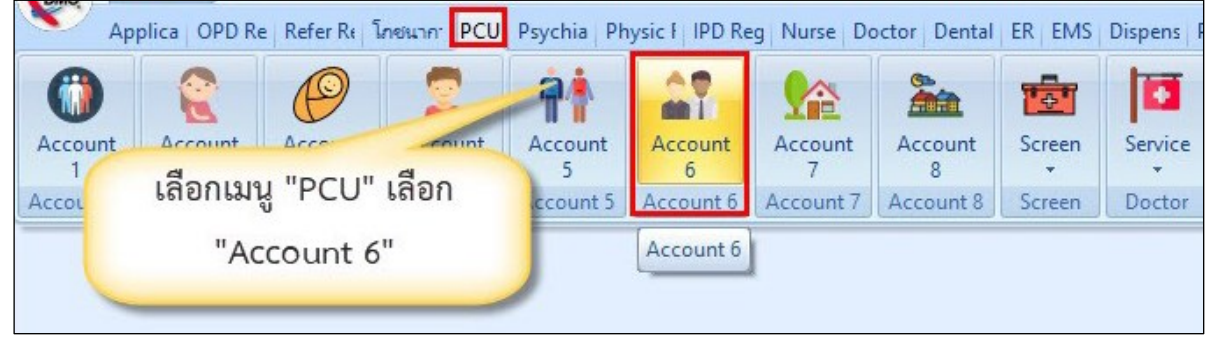

รูปภาพแสดงหน้าเมนูการใช้งานระบบบัญชี 6

เมื่อเข้ามาในส่วนของระบบงานบัญชี 6 จะปรากฏรายชื่อหญิงที่รอ ดังรูปภาพ แสดงว่าระบบตรวจสอบพบว่ามี ข้อมูลของหญิงที่มีอายุ 15-60 ปี ที่ยังไม่ได้ลงทะเบียน

- ถ้าต้องการลงทะเบียนตามรายชื่อที่ปรากฏทั้งหมดเข้าสู่ระบบงานบัญชี 6 ให้ ทำการคลิกปุ่ม "ลงทะเบียน"
- ถ้าไม่ต้องการลงทะเบียนตามรายชื่อที่ปรากฏทั้งหมดให้ทำการ คลิกปุ่ม "ปิด"

| rag a c        | olumn header here to g      | group by that c | olumn         |           |         |                             |
|----------------|-----------------------------|-----------------|---------------|-----------|---------|-----------------------------|
| ล่ำดับ         | ชื่อ                        | อายุ 🍐          | ข้านเลขที่    | ถนน       | หมู่ที่ | ชื่อหมู่บ้าน                |
| 1              | Discouter mounds            | 15              | i 8           |           | 1       | 1 บ้านแค                    |
| 2              | ALTER DEPENDENCE            | 15              | 5 36          |           | 1       | 1 บ้านแค                    |
| 3              | TO ALL BE OTHER THE LEVEL   | 15              | 6             |           | 1       | 1 บ้านแค                    |
| 4              | trig. ( bester i Worker)    |                 |               |           | 1       | 1 บ้านแค                    |
| 5              | a manufa maturi             | รายชื           | อรอลงทะ       | ะเบียนของ |         | 1 บ้านแค                    |
| 6              | Part - Marriell             |                 | da            | al        | 2       | 2 บ้านแค                    |
| 7              | Ingolfany Harriss           | หตุ             | ขู้งที่มีอายุ | 15-601    | 2       | 2 บ้านแค                    |
| 8              | Inglister Bergering         |                 |               |           | 2       | 2 บ้านแค                    |
| 9              | andreder der der            |                 | 85            |           | 2       | 2 บ้านแค                    |
| 10             | Ingrades when               | 15              | 6 86          |           | 2       | 2 บ้านแค                    |
| 11             | trigge with the contraction | 15              | 12/3          |           | 2       | 2 บ้านแค                    |
| 12             | Here: Hitle                 | 15              | 46/2          |           | 2       | 2 บ้านแค                    |
| 13             | TOTAL CONTRACTOR OF TAXABLE | 15              | 28            |           | 2       | 2 บ้านแค                    |
| 14             | THE OWNER OF TAXABLE        | 15              | 28/2          |           | 2       | 2 บ้านแค                    |
| 13<br>14<br>17 |                             | 15<br>15<br>15  | 28<br>28/2    |           | 2       | 2 บ้านแค<br>2 บ้านแค<br>- ~ |

รูปภาพแสดงหน้าจอรายชื่อผู้รอลงทะเบียนบัญชี 6

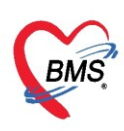

จากนั้นจะเข้าสู่หน้าจอต่อไปคือ หน้าจอทะเบียนของระบบงานบัญชี 6 ในกรณีที่ไม่ปรากฏหน้าจอดังกล่าวก็ แสดงว่าไม่มีผู้ที่รอลงทะเบียน จะปรากฏ "หน้าจอทะเบียนระบบงานบัญชี 6" โปรแกรมจะแสดงข้อมูลเบื้องต้น ได้แก่ ชื่อ-สกุล ผู้มารับบริการ, อายุ, สถานะภาพสมรส, การคุมกำเนิด จำนวนบุตรที่ยังมีชีวิตอยู่ และที่อยู่อาศัย

|           |                                    | อายุ (บ) | สถาแะกาพสมรส | การคุมกำเนิด    | จำนวนบุตรที่ย้ | ที่อยู่ | กแน. | ตำบล อำเภอ จังหวัด |
|-----------|------------------------------------|----------|--------------|-----------------|----------------|---------|------|--------------------|
| 000000010 | นางเบาหวานหก ทดสอบ                 |          | ન            | ไม่ได้ดุมกำเนิด | 2              | 11      |      |                    |
| 000000014 | น <mark>ายเบาหวานลิบ ท</mark> ดสอบ |          | નું          | ขาเม็ด          |                | 11      |      |                    |
| 00000026  | นา <mark>ยจิตเวชสอง ทดสอบ</mark>   |          | શં           | ไม่ได้คุมกำเนิด |                | 11      |      |                    |
| 00000029  | นายจิตเวชห้า ทดสอบ                 |          | โสด          |                 |                | 11      |      |                    |
| 00000044  | นางวัณโรคลิบ ทดสอบ                 |          | คู่          | ยาฉิด           |                | 11      |      |                    |
| 00000058  | นายหอบหืดสี่ ทดสอบ                 |          | โสด          | ยาฉีด           |                | 11      |      |                    |
|           |                                    |          |              |                 |                |         |      |                    |

รูปภาพแสดงหน้าจอทะเบียนระบบงานบัญชี 6

#### วิธีการลงทะเบียนบุคคลเข้าระบบงานบัญชี 6

คลิกปุ่ม "ลงทะบียน" จะแสดง Popup หน้าจอค้นหารายชื่อผู้ป่วย ให้เราทำการพิมพ์ชื่อคนที่ต้องการลงทะเบียน เพื่อทำการค้นหา ซึ่งสามารถค้นหาโดยระบุเพศและช่วงอายุได้ ซึ่งอยู่ข้างล่างของหน้าค้นหา คลิกปุ่ม "ค้นหา" จะแสดง รายชื่อที่ได้ทำการค้นหา คลิกที่ชื่อคนที่ต้องการลงทะเบียน คลิกปุ่ม "ตกลง" หลังจากกดปุ่มตกลงจะเข้าสู่หน้าจอของ ข้อมลงานบริการ

| ระบบงา   | านบัญร์ | ł 6 (งา <mark>น</mark> วา | งแผนคร   | 😧 HOS    | PPCUPersonSe   | archForm   |              |                  |                    |                |                   |          |        | - = >        |                                              |
|----------|---------|---------------------------|----------|----------|----------------|------------|--------------|------------------|--------------------|----------------|-------------------|----------|--------|--------------|----------------------------------------------|
| 💡 ລຸງາ   | าะเบียน | 🗾 ข้อมูลงาน               | บริการ   | ค้นหาง   | ุเคคล          |            |              |                  |                    | 0              | _                 | _        |        |              |                                              |
|          |         |                           |          | ต้มหา    |                |            |              |                  |                    |                | คลิกปุ่ม          | ่ "ค้นหา | 1"     |              |                                              |
| Drag a r |         | hender here               | to aroup | There    |                |            |              |                  |                    | ~              | r                 |          |        |              |                                              |
| 0        |         | "C 894941                 | a        | ชื่อ / ง | กมสกุล / CID / | HN / ID    | ນຸຄູ         |                  | 🔎 ค้า              | แหา 🗌 ดั้นหายั | <b>ภัตโนมัต</b> ิ |          |        |              | จังหวัด                                      |
| > 16     | ทบุม    | สงพะเ                     | บยน      |          | _              |            |              |                  |                    | _              |                   |          |        |              | นบพิทำ จ.นครศรีธรรมร                         |
| 2        |         |                           |          | Drag a   | column head    | er here to | group by tha | t column 🦯       |                    | a d            |                   |          |        |              | นบพิต่ำ จ.นครศรัธรรมร                        |
| 3        |         | 0000086                   | นางริง   | ล้ำตับ   | Person ID      | บ้านเลขที่ | คำนำหน้า     | ชื่อ             | พิมพ์ค้นหาชื่อเ    | ผู้ป่วยที      | (เคือน)           | HN       | หม่    | ชื่อหมู่บ้าน | นบพิทำ จ.นครศรัธรรมร                         |
| 4        |         | 0000107                   | น.ส.บุ   | 1        | 143            | 36/1       | นาง          | UIL/Fix          | ۶.                 | а<br>1         | 1                 | 0000143  | 4      | ลัดฟรีม      | นบพิต่ำ จ.นครศรีธรรมร                        |
| 5        |         | 0000200                   | นางต     | 2        | 192            | 47/1       | นาง          | SAD AND          | ต้องการลงทะ        | ะเบียน         | 9                 | 0000192  | 9      | un lind      | นบพิต้า จ.นครศรีธรรมร                        |
| b<br>7   |         | 0000207                   | นางลุ    | 3        | 745            | 217        | นาง          | 10               | 2                  |                | 2                 | 0000745  | 6      | ទារសារណ៍ព    | นบพตา จ.นครครธรรมร<br>มมเมือ่อ อ.มอตรจัตรรมร |
| 8        |         | 0000266                   | 11/134   | > 4      | 1142           | 114        | นาง          | yunn .           | #103198            | 42             | 8                 | 0001142  | 2      | เลาเหลือ     | นบพทาง.นทรทรธรรมร<br>แมเมิต่ำ จ.มตะสรัฐธรรมต |
| 9        |         | 0000325                   | มางส     | 5        | 1174           | 30/1       | นาง          | Alfian I         | 117156             | 59             | 9                 | 0001174  | 2      | urrander.    | นบพทาง จ.นครศรัธรรมร                         |
| 10       |         | 0000379                   | นางเป    | 6        | 2120           | 68/15      | น.ส.         | Arthura          |                    | 21             | 9                 | 0002120  | 7      | (Estamp)     | นบพิทำ จ.นครศรัธรรมร                         |
| 11       |         | 0000392                   | นางส่    | 7        | 2459           | 15/1       | นาง          | <b>Pillige</b>   |                    |                | 7                 | 0002459  | 7      | (Carlament)  | นบพิทำ จ.นครศรีธรรมร                         |
| 12       | -       |                           | _        | 8        | 2997           | 8/1        | นาง          | (NIT are         | ลือกชื่อคนไข้ที่ต่ | 1้องการ        | 4                 | 0002997  | 5      | THENALTERIN  | นบพิต่ำ จ.นครศรัธรรมร                        |
| 13       | ส       | ามารถค้                   | ันหาโด   | าย       | 3200           | 73         | น.ล.         | Cardina .        |                    |                | 10                | 0003288  | 9      | (internet)   | นบพิต่ำ จ.นครศรัธรรมร                        |
| 14       |         | 10                        |          |          | 3340           | 3878       | 10.0         | andiand          | fame               | 55             |                   |          |        | and and      | นบพิทำ จ.นครศรัธรรมร                         |
| 15       | 53      | บเพศแ                     | ละอายุ   | ได้      | 3933           | 38         | มาง          | Carlander III    | danna              | 34             | 5                 | คลิกปุ่ม | "ตกลง" | what         | นบพิทำ จ.นครศรัธรรมร                         |
| 16       |         | 9                         | -        |          | 3977           | 15/1       | นาง          | unani su         | มกับของ            | 45             | 2                 |          |        | what         | นบพิทำ จ.นครศรัธรรมร                         |
| 17       |         | 0000509                   | น.ล.     |          | + + + -        | X          | ∩ * '* ₹     | •                |                    |                |                   |          |        |              | นบพิทำ จ.นครศรัธรรมร                         |
| 18       |         | 0000517                   | น.ส.ว    | V 521    | แมศ หญิง       |            | <b>.</b>     | 🗆 ต้นหาเฉพาะ อ   | สบ                 |                |                   |          |        |              | นบพิต่ำ จ.นครศรัธรรมร                        |
| 19       |         | 0000539                   | นางรัง   |          | 15             | - 5. F     | 20 * इ       | 🗖 แสดงข้อมอย้ที่ | เลียงชีวิต         |                |                   |          | 🕜 ทกลง | 🔀 ปิด        | นบพิต่ำ จ.นครศรัธรรมร                        |
| 20       |         | 0000548                   | นางพ     | 1.96     | ยายุ เวิ       | - 6N C     | u + 0        | C want bollard   | (MD D 371          |                |                   |          |        |              | นบพิทำ จ.นครศรีธรรมร                         |
| 144 44 4 |         | T V                       | X        | * •      |                |            |              |                  |                    |                |                   |          |        |              |                                              |

รูปภาพแสดงขั้นตอนวิธีการลงทะเบียนในระบบงานบัญชี 6

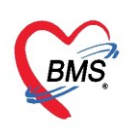

จากนั้นจะเข้าสู่หน้าจอข้อมูลผู้มารับบริการ ให้บันทึกข้อมูลการคุมกำเนิดปัจจุบัน จากนั้นกดปุ่มบันทึก

| HOSxPPC      | CUAccount           | 6EntryForm                         |                |         |                   |              |              |                                                |           | - = x |
|--------------|---------------------|------------------------------------|----------------|---------|-------------------|--------------|--------------|------------------------------------------------|-----------|-------|
| ข้อมูลการ    | รให้บริกา           | รบัญชี 6                           |                |         |                   |              |              |                                                | 🕙 จำหน่าย | C Log |
| ข้อมูลบุคคล  |                     |                                    |                |         |                   |              |              |                                                | રૂપ       |       |
| ดำนำหน้า     | นาง                 | - ชื่อ กัญหน่งแล                   | 1              | นามสกุ  | a were            |              | อายุ         | 27 ปี <mark>4</mark> เดือน <mark>14</mark> วัน |           |       |
| เพศ          | หญิง 🔻              | เลขที่ ปชช. 📰แต่แต่เ               | 0134012        | วันเกิด | 8/11/2531         | *            | หมู่เลือด    | - RH -                                         |           |       |
| บ้านเลขที่   | 17/2                | ถนน                                |                | หมู่ทั  | ä 4               | ชื่อหมู่บ้าน | With the     | 9 A 9                                          | 0 0       |       |
| ที่อยู่      | พ.ษมณีที่กล         | ามมานี้สีที่ว่า 16 ามทางหรือมากกมา | P18            |         | 🗖 เสียชีวิท       |              | ข้อ          | บันทึกข้อมูลการคุ                              | มก้าเนิด  |       |
|              |                     | ¥ ¥× •                             |                |         |                   |              |              | ปัจจบันของผ้มารับ                              | บบริการ   |       |
| ข้อมูลผู้รับ | บริการ              | ขอมูลผูรบบรการ                     |                |         |                   |              |              |                                                | _         |       |
| การรบบ       | รการ<br>โร่งเต้างงง | สถานะภาพสมรส                       | નું            | •       | การคุมกำเนิด      | ยาเม็ด       |              |                                                |           |       |
| การทรวจมะเร็ | งปากมตลก            | สาเหตุที่ไม่คุมกำเนิด              |                | •       | วันที่ขึ้นทะเบียน | 8/3/2558     |              | •                                              |           |       |
|              |                     | จำนวนบตรที่                        | ยังมีชีวิต 1 * | คน      |                   | จำนวนแท้งบด  | 1 <b>5</b> 0 | 1 คน                                           |           |       |
|              |                     | จ้านวนบตรทั่                       | งหรมด 1 *      | ดบ      | จ้านวน            | ทารกตายในตร  | ະ<br>ຮລ໌ 0   | * ตบ                                           |           |       |
|              |                     | 1100000011011                      |                |         | 116016            |              |              | ÷                                              |           |       |
|              |                     |                                    |                |         |                   |              |              |                                                |           |       |
|              |                     |                                    |                |         |                   |              |              |                                                |           |       |
|              |                     |                                    |                |         |                   |              |              |                                                |           |       |
|              |                     |                                    |                |         |                   |              |              | ดอิณาใน "กออง                                  |           |       |
|              |                     |                                    |                |         |                   |              |              | พิธิกษุม ติกิธิจ                               |           |       |
|              |                     |                                    |                |         |                   |              |              | 2                                              |           |       |
| 🗾 🐻 ລນ       | 🗌 🗆 จำ              | หน่ายผู้ป่วยออก                    |                |         |                   |              |              |                                                | 🕽 บันทึก  | 🗙 ปิด |

รูปภาพการบันทึกข้อมูลการคุมกำเนิดปัจจุบัน

#### วิธีการเข้าลงข้อมูลการให้บริการงานบัญชี 6

ในกรณีที่ลงทะเบียนคนไข้ที่ต้องการเข้าสู่ระบบงานบัญชี 6 ไว้เรียบร้อยแล้ว หากต้องการเข้าดูข้อมูลหรือลง ข้อมูลการให้บริการงานบัญชี 6 สามารถทำได้ 2 วิธี

<u>วิธีที่1</u> ให้ดับเบิ้ลคลิกที่ชื่อคนไข้ ที่เราให้บริการ

<u>วิธีที่2</u> เลือกรายชื่อคนไข้ที่ต้องการ ≻ คลิกปุ่ม </u> 🕅

| <del>ຣ</del> ະນນ | งานบัญชี                               | 6 (งานวางแ      | ผนครอบครัว สร้างเสริมภูมิไ | คุ้มกันโ     | โรค และ      | เงานดรว | จมะเร็งปากมดลูก / มะเร็ | งเด้านม หล่     | มูิงอายุ 15 - เ | 60 ปี) |      |              |                           |
|------------------|----------------------------------------|-----------------|----------------------------|--------------|--------------|---------|-------------------------|-----------------|-----------------|--------|------|--------------|---------------------------|
| 🔒 a              | งทะเบียน                               | 📑 ข้อมูลงานบริก | กร 🔎 ค้นหา 🗹 แสดงเฉพ       | กะผู้ที่ยังไ | ไม่ถูกจำหน่า | ย ประเ  | เภทข้อมูล ทั้งหมด 🗸     |                 |                 |        |      |              |                           |
| Drag a           | Drag a column header here 2 hat column |                 |                            |              |              |         |                         |                 |                 |        |      |              |                           |
| ລຳຕັນ            | จำหน่าย                                |                 | - <sup>6</sup> /           |              | สถานะร       | กาพสมรส | การตุมกำเนิด            | จำนวนบุตรที่ยัง | ที่อยู่         | ถนน.   | หมู่ | ชื่อหมู่บ้าน | ทำบล อำเภอ จังหวัด        |
| 1                |                                        | 📕 คลิกปุ่ม      | "ข้อมูลงานบริการ"          |              | ų            |         |                         | 0               | 23/1            |        | 5    | าสนสัญห      | พ.นมพีพักอ.นมพีพักษ       |
| 2                |                                        | <u> </u>        | v                          | )            | ซ่           |         | ยาเม็ด                  | 0               | 30/1            |        | 4    | พ้องสิน      | พ.ษ.ณีที่กลามเพิทีกษา     |
| 3                |                                        | 000000          |                            | 40           | หม้าย        |         | ยาฉีด                   | 2               | 33              |        | 4    | พังหรือ      | พ.ษ.เพิพักอาษเพิพักษา     |
| 4                |                                        | 0000107         | นสมุขมากข้ามกฎหลด์         | 28           | ų            |         | ยาฉีด                   | 1               | 20/2            |        | 5    | าสนมักกุล    | พ.ษ.ณีที่กลามเพิทีกษา     |
| 5                |                                        | 0000200         | นางทางหนึ่งหลายมีล         | 29           | ų            |         | ยาฉีด                   | 0               | 18/1            |        | 3    | distantine.  | พ.นมพีฟ้าสามมพีฟ้าจ.      |
| > 6              |                                        | 0000207         | นาเสรียงการักษายุษณฑ์      | 36           | 10           |         | ยาฝัง                   | 0               | 29              |        | 4    | dimite .     | ด. แนวจีดีกละ แนวจีดีกาะเ |
| 7                |                                        | 0000268         | หาดอสิสาดเก้อ              | 50           | ซ่           |         | ยาฝัง                   | 0               | 42/7            |        | 4    | พังหรือ      | ด เมษณีที่กลามษณีที่กาง   |
| 8                |                                        | 0000323         | មេត ត្រឹមកោ ប្រប្រទ័ល      | 26           | ń            |         |                         | 1               | 46/4            |        | 4    | พังหรือ      | ด แมร์ฟิทีกละแมร์ฟิทีกจะ  |
| 9                |                                        | 0000336         | นาะสุริณที่ นาะสุข         | 37           | ซ่           | 6       |                         | 2               | 47              |        | 4    | พื่อหสีน     | พ.ษมพิพักธ.ษมพิพักษ       |
| 10               |                                        | 0000379         | นางมนุขวากแป้นปรีหนวงทั้   | 40           | ń            | เลือ    | งกซื่อคบไข้ที่ต้องกา    | 5 3             | 51              |        | 4    | พ้องสิน      | พ.ษมพิพักธ.ษมพิพักษ       |
| 11               |                                        | 0000392         | นาแลโสราแพรสม              | 37           | ų            | 0010    | 1100nwtonne an i        | ° 2             | 0               |        | 0    | 160711099    | ด เมษณีที่กละเมษณีที่การ  |
| 12               |                                        | 0000448         | ษาสังการขณาสา              | 38           | ń            |         |                         | 0               | 59              |        | 4    | สีเองสีม     | พ.ษมพิพักธ.ษมพิพักษ       |
| 10               |                                        | 0000 400        |                            | <b>F</b> 1   | 1            |         |                         | 2               | 50.10           |        | 4    | A            |                           |

รูปภาพแสดงวิธีการเข้าสู่ข้อมูลงานบริการ

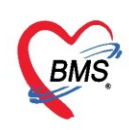

# การลงข้อมูลหรือเพิ่มข้อมูล "ข้อมูลผู้มารับบริการ"

คลิ๊กที่แถบเมนู "ข้อมูลผู้รับบริการ"กรอกข้อมูลการมารับบริการของคนไข้, สถานะภาพสมรส, การคุมกำเนิด , สาเหตุที่ไม่คุมกำเนิด, วันที่ขึ้นทะเบียน ฯลฯ

| HOSxPPC         | CUAccount   | 6EntryForm            |                            |         |             |                             |                           |      |    |       |     |      |           | - 🗆 X |
|-----------------|-------------|-----------------------|----------------------------|---------|-------------|-----------------------------|---------------------------|------|----|-------|-----|------|-----------|-------|
| ข้อมูลการ       | รให้บริกา   | ารบัญชี 6             |                            |         |             |                             |                           |      |    |       |     | C    | ้ จำหน่าย | C Log |
| ข้อมูลบุคคล     | lá –        |                       |                            |         |             |                             |                           |      |    |       |     |      | รูป       |       |
| <u>คำนำหน้า</u> | นาง         | d                     |                            | นามสกุล | ทดสอบ       |                             | อายุ                      | 63 ī | 0  | เดือน | 9   | วัน  |           |       |
| เพศ             | ทญิง        | ข้อมลการมันร          | ับบริการ                   | วันเกิด | 10/4/2500   | *                           | หมู่เลือด                 | A -  | RH | Rh    | + + |      |           |       |
| บ้านเลขที่      | 11          | - U                   |                            |         |             | ชื่อหมู่บ้าน                | หมู่0ใช้บันทึกคนไข้นอกเขต |      |    |       |     |      |           |       |
| ที่อยู่         | ต.แสนสุข อ  | อ.วาริแชาราบ 👡 🤜      | nī                         | •       | 🗆 เสียชีวิต |                             | ข้อมูลบุ                  | กคล  |    |       |     |      |           |       |
|                 |             |                       |                            |         |             |                             |                           |      |    |       |     |      |           |       |
| ข้อมูลผู้รับ    | เบริการ     | ข้อมูลผู้รับบริการ    |                            |         |             |                             |                           |      |    |       |     |      |           |       |
| การรับบ         | เริการ      | สถายะกามสมุรส         |                            | - 0     | ารองคำเมือ  | มาอิต                       |                           |      |    |       |     |      |           |       |
| การตรวจมะ       | เริ่งเต้านม | สายเหล่าไม่อนอำหรือ   |                            | · "     | เสล้าการการ | 19/4/2562                   |                           |      | -  |       |     |      |           |       |
| การตรวจมะเรื    | ไงปากมดลูก  | ม เรทสุรา เมหุมก เธะส | ตยงก เรบ <b>ุต</b> ร       | * 41    | หายหาะเยยห  | 10/4/2505                   |                           |      | •  |       |     |      |           |       |
|                 |             | จำนวนบุตรที่เ         | มังมชีวิต <mark>0</mark> ‡ | คน      |             | จำ <mark>นวนแท้</mark> งบุต | na 0                      | ÷.   | คน |       |     |      |           |       |
|                 |             | จำนวนบุตรทั้          | งหมด 0 拿                   | คน      | จำนวนท      | ารกตายในคร                  | เรก่ 0                    | \$   | คน |       |     |      |           |       |
|                 |             |                       |                            |         |             |                             |                           |      |    |       |     |      |           |       |
|                 |             |                       |                            |         |             |                             |                           |      |    |       |     |      |           |       |
| 🗾 📴 ລນ          | 📄 🗆 จำ      | าหน่ายผู้ป่วยออก      |                            |         |             |                             |                           |      |    |       |     | 🗎 บั | แฑ็ก      | 🗙 ปิด |

รูปภาพแสดงวิธีการลงข้อมูลผู้มารับบริการ

#### การมารับบริการ

แสดงหน้าจอการมารับบริการ ในหน้าจอให้กดปุ่ม "เพิ่ม" เพื่อทำการบันทึกการให้บริการ จะมี Popup ขึ้นมาให้กรอก

| HOSxPPCUAccount6EntryForm                                          |                                              | - = ×                                                                 |                           |  |  |  |  |  |
|--------------------------------------------------------------------|----------------------------------------------|-----------------------------------------------------------------------|---------------------------|--|--|--|--|--|
| ข้อมุลการให้บริการบัญชี 6                                          |                                              | 🕙 จำหน่าย 🔄 Log                                                       |                           |  |  |  |  |  |
| บ้อมุลบุคคล                                                        |                                              | <i>5</i> 1                                                            |                           |  |  |  |  |  |
| คำนำหน้า นาง 🥣 ชื่อ วัณโร่ 🍲 HOSxPPCUAc                            | count6PersonWomenServiceEntryForm            |                                                                       | - = x                     |  |  |  |  |  |
| เพศ <mark>หญิง →</mark> เลขที่ปชช. <mark>0114</mark> บันทึกการให้บ | ริการวางแผนครอบครัว                          |                                                                       | C Log                     |  |  |  |  |  |
| บ้านเลขที่ 11 ถนน การรับบริการ                                     | ข้อมลผ้รับบริการ                             |                                                                       |                           |  |  |  |  |  |
| ทอยุ ด.แสนลุขอ.วารแชาราบจ.อุบลา<br>การคัดกรอง                      | คำนำหน้า นาง ชื่อ วัณโรคลีบ                  | นามสกุล ทดสอบ เพศ หญิง -                                              |                           |  |  |  |  |  |
| การให้บริการ                                                       | วันเกิด 10/4/2500 🚽 อายุ 63 ปี 0 เดือน 9 วัน | หมุ่เลือด A Rh + บัตร ปชช. 0114961818002                              |                           |  |  |  |  |  |
| บ้อมูลผู้รับบริการ 🚽 เพิ่ม การวินิจฉัย                             | ยงรับว PMH โรคประจำตัว                       | โรกเรื่อรัง                                                           |                           |  |  |  |  |  |
| การรบบรการ<br>การสราวมะเร็งเล้าแม                                  | HN 0000000 <del>4+ โทรสัมท์</del>            | มือถือ 🛛 🖉 ลีผิว                                                      |                           |  |  |  |  |  |
| การแรง vaccine<br>การแรง vaccine<br>มีรู้เหา                       | บ้านเลขที่ 50 หมู่ที่ 2 คนะ                  | ตำบล ต.ราษฎรับรณะ อ.เขตราษฎรับรณะ จ.กรุงเทพมหานคร                     | สัญชาติ <mark>ไท</mark> ย |  |  |  |  |  |
| การเล็ดหมาย                                                        | การรับบริการ                                 |                                                                       |                           |  |  |  |  |  |
| ตรวจพัน                                                            | ข้อมุลการรับบริการ รัายสะ                    | ะเอียดกรอกข้อมูลรับบริการ                                             |                           |  |  |  |  |  |
|                                                                    | HN 000000044 วันที่ 19/4/2003                | × 1987 10.53.03 HEILIN                                                |                           |  |  |  |  |  |
| เลือกแถบ "การรับบริการ"                                            | ระหาทการมา                                   | <ul> <li>ส่งต่อไปที่ห้อง</li> <li>167 ห้องตรวจโรลทดสอบระบบ</li> </ul> |                           |  |  |  |  |  |
| อิลบ กดป่ม "เพิ่ม" อาท่าการ ในเวลา                                 |                                              |                                                                       |                           |  |  |  |  |  |
|                                                                    |                                              |                                                                       |                           |  |  |  |  |  |
| 🐻 ລນ                                                               |                                              | 🕒 บันทึก                                                              | 🗙 ปิด                     |  |  |  |  |  |
|                                                                    |                                              |                                                                       |                           |  |  |  |  |  |

รูปภาพแสดงหน้าบันทึกการให้บริการวางแผนครอบครัว

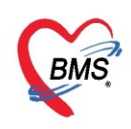

#### <u>แถบการคัดกรอง</u>

การคัดกรอง จะแสดงหน้าต่างบันทึกข้อมูลการคัดกรองโดยบันทึกข้อมูลลงในแถบย่อย ต่างๆ ได้แก่ สัญญาณ ชีพ อาการสำคัญ Vital Sign Chart คัดกรองภาวะซึมเศร้า การคัดกรองอื่นๆ การประเมินภาวะสุขภาพ งานจิตเวช งานส่งเสริมสุขภาพ ซึ่งการลงข้อมูลในแถบต่างๆนี้ เหมือนกับการลงข้อมูลการคัดกรองผู้ป่วย OPD ดังที่แสดงใน รูปภาพแสดงหน้าจอบันทึกข้อมูลการคัดกรอง

| HOSxPPCUAc                  | count4PersonEPIVaccineEn  | tryForm       |           |          |                   |           |              |                |                 |               |                   | -           |       | × |
|-----------------------------|---------------------------|---------------|-----------|----------|-------------------|-----------|--------------|----------------|-----------------|---------------|-------------------|-------------|-------|---|
| บันทึกการให้เ               | บริการวางแผนครอบค         | เร้า          |           |          |                   |           |              |                |                 |               |                   |             | 🕂 Log |   |
| การรับบริการ                | ลัญญาณชิพ [Ctrl+F1] ∫ ประ | :วัติ [Ctrl+l | F2] Vital | Sign Cha | art ช่วยเหลืออื่น | 1 กัดกรอง | งกาวะชึมเสร้ | 1 การกัดกรองอื | อื่นๆ งานป้องกั | .โรก งานจิตเว | ช งานส่งเสริมสุขะ | ทพ ARV Clir | nic 🋀 | F |
| การดัดกรอง                  | V/S                       |               |           |          |                   |           |              |                |                 |               |                   |             |       |   |
| การวินิจฉับ<br>             | 🗆 นั่งพักวัด BP ช้ำ       | เวลา          | \$        | BP       | 1                 |           |              |                |                 |               |                   |             |       |   |
| หัตุถุการ<br>การให้ Vaccine | 🔲 त॑े Tepid sponge        | เวลา          | ÷         | Temp.    | C.                |           |              |                |                 |               |                   |             |       |   |
| สังขา                       | 🗖 ให้ยา                   | เวลา          | ¢         | ชื่อยา   |                   |           |              |                | 8               |               |                   |             |       |   |
| การนัดหมาย                  |                           | จำนวน         | 0 ‡       |          |                   |           |              |                |                 |               |                   |             |       |   |
| ตรวจารีน                    | 🗖 อึ่นๆ                   |               |           |          |                   |           |              |                |                 |               |                   |             |       |   |
|                             |                           |               |           |          |                   |           |              |                |                 |               |                   |             |       |   |
| อีลป                        |                           |               |           |          |                   |           |              |                |                 |               | <b>1</b>          | น์ทึก 🛛 🗶   | ปิด   |   |

#### รูปภาพแสดงการบันทึกข้อมูลคัดกรอง

| 🚸 HOSxPPCUAc                              | .ccount4PersonEPIVaccineEntryForm – E                                                                                                    | x   |
|-------------------------------------------|----------------------------------------------------------------------------------------------------|-----|
| บันทึกการให้เ                             | กับริการวางแผนครอบครัว                                                                                                    | .og |
| การรับบริการ<br>การกัดกรอง                | ล้ญญาณชิพ [Ctrl+F1] ประวัติ [Ctrl+F2] Vital Sign Chart ช่วยเหลืออื่นๆ คัดกรองกาวะชีมเศร้า การคัดกรองอื่นๆ งานป้องกันโรค งานจิตเวช งาแล่งเสริมสุขภาพ ARV Clin<br>ข้อมูล                     |     |
| การวินิจฉัย<br>หัตุกการ<br>การให้ Vaccine | น้ำหนัก ส่วนสุง ดุณหภูมิ รอบเอา เส้นรอบคริษะ Cm. FEV1/FEVC<br>อัตราเต้นชีพจร อัตราเต้นห้าใจ RR. O2Sat ประจำเดือน - FEV1%<br>ความต้นโลทิต / จารวัด - BMI BSA ติจังกรรภ์ ให้แมบุตร G6PD AMBU |     |
| สังยา<br>การเเ็ดหมาย<br>ตรวจฟัน           | G 0 ‡ P 0 ‡ A 0 ‡ อายุบุตรคนสุดท้าย 0 ‡ ปี 0 ‡ เดือน 0 ‡ วัน LMP → FP →<br>การแห้ยา → การสูบบุหรี่ → การดื่มสุรา → สภาพ → ความเร่งด่วน ปกติ →                                              |     |
|                                           | Inin ผู้วัก     Temperatu Systolic Diastolic ทำแหน่งวัก     RR     Pulse     O     (                                                                                                    |     |
|                                           | อาการสาลญ<br>CC ระยะเวลา 0 🗘 🗸 ศรีษ เพิ่ม 🗹 Search เพิ่ม CC อบ CC SM                                                                                                    |     |
|                                           |                                                                                                    |     |
|                                           | ผลตรวจอิ้นๆ<br>Pain Score Pre. Post PEFR L/Min PEFR % Adherence % Vaccine                                                                                                    |     |
|                                           | Fasting Blood Sugar Dtx1 Dtx2 GFR GFR Calc. 🖸 Auto Show ารัฒนาการ                                                                                                    | -   |
| 🐻 ລນ                                      | 💾 บันทึก 🛛 🛛 ปีต                                                                                                    |     |

แสดงหน้าจอบันทึกข้อมูลการคัดกรอง (สัญญาณชีพ)

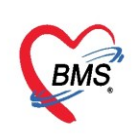

#### <u>เพิ่มเติม</u>

| 📃 ทั้งครรภ์ | 🌶 คลิกในกรณีที่ผู้ป่วยตั้งครรภ์ |  |
|-------------|---------------------------------|--|
| 🗖 ให้นมบุตร | ≻ คลิกในกรณีที่ผู้ป่วยให้นมบุตร |  |
|             |                                 |  |

G6PD > คลิกในกรณีที่ผู้ป่วยเป็นโรคบกพร่องทางเอนไซม์ที่มีการติดต่อกันทางพันธุกรรม

| HOSxPPCUAce    | count4PersonEPIV     | accineEntryF | orm          |              |                      |                     |             |                            |                         | - = x    |
|----------------|----------------------|--------------|--------------|--------------|----------------------|---------------------|-------------|----------------------------|-------------------------|----------|
| บันทึกการให้เ  | บริการวางแผน         | ครอบครัว     |              |              |                      |                     |             |                            |                         | C Log    |
| การรับบริการ   | สัญญาณชีพ [Ctrl+l    | F1] ประวัติ  | Ctrl+F2]     | Vital Sign C | Chart ช่วยเหลืออื่นๆ | คัตกรองกาวะซึมเศร้า | การกัดกรองเ | วั่นๆ งานป้องกันโรค งานจิต | เวช งานส่งเสริมสุขภาพ A | RV Clir  |
| การคัดกรอง     | ข้อมูล               |              |              |              |                      |                     |             |                            | Task                    |          |
| การวินิจฉัย    | น้ำหนัก              |              | ส่วนสุง      | ı            | อุณหภุ               | มี รอบเอว           |             | เส้นรอบศร <b>ิ</b> ษะ      | Cm. FEV1/FEVC           |          |
| พัตถการ        | อัตราเต้นชีพจร       | อ้           | ทราเด้นหัวใจ | )            | C Reg RF             | R. 02Sat            |             | ประจำเตือน                 | FEV1%                   |          |
| การให้ Vaccine | <b>ความดันโล</b> หิต | 1            |              | ᅌ การวัด     | - BN                 | 1I BSA              |             | 🗖 ตั้งกรรภ์ 🔲 ให้แมบุต     | ণ 🗆 G6PD 🔲 AM           | BU       |
| ส่งขา          | G                    | 0 ‡ P        | 0 ‡          | A 0 🗘        | อายุบุตรคนสุดท้า     | ย 0 🗘 ปี 0 🗘        | เดือน 0     | ุ๋วัน LMP                  | → FP                    | <b>.</b> |
| การแดหมาย      | การแพ้ขา             |              | ( <b>*</b> ) | การสูบบุหรื  |                      | 👻 การตื่มสุ         | สา          | 😴 สภาพ                     | 🔹 ความเร่งต่วน ปก       | ติ 🚽     |
| ตรวจพน         | ลำดับ วันที่         | 17           | ลา ผู้ว่     | วัด          |                      | Temperatu           | Systolic D  | )iastolic ตำแหน่งวัด       | RR Pulse                | 0        |
|                |                      | + - +        | V X A        | * * 7        | •                    |                     |             |                            |                         | •        |

รูปภาพแสดงการลงข้อมูลคัดกรองเพิ่มเติม

กรณีที่ผู้ป่วยนั่งรอตรวจแล้วจำเป็นต้องมีการวัดความดันซ้ำสามารถเพิ่มข้อมูลได้โดยให้คลิกที่ ปุ่ม **ด**ารรัก เพื่อบันทึกข้อมูล ค่าความดันโลหิตสามารถบันทึกได้มากกว่า 1 ครั้งจนกว่าค่าความดันจะปกติ จะแสดง หน้าจอดังนี้

| 🎃 Nurs   | eWorkBenchBF      | EntryFo | orm           |            |             |       |                 |         |              |          |        |        | - 🗆 X      |
|----------|-------------------|---------|---------------|------------|-------------|-------|-----------------|---------|--------------|----------|--------|--------|------------|
| บันที่เ  | าด่าดวามดัน       | โลหิต   |               |            |             |       |                 |         |              |          |        |        | HL7 Server |
| ด่าดวาม  | <b>เต้นโล</b> หิต |         |               |            |             |       |                 |         |              |          |        |        |            |
| วันที่   | 18/4/2563         | Ŧ       | Systolic      |            | Diastolic   |       |                 | Pulse   |              | 02 S     | at     | Т      | 🗋 บันทึก   |
| เวลา     | 09:38             | ÷       | ตำแหน่งที่วัด | แขนขวา     |             | +     | สาเหตุการวัดช้ำ |         |              |          |        | ÷      |            |
| ประวัติเ | การบันทึก         |         |               |            |             |       |                 |         |              |          |        |        |            |
| ลำดับ    | วันที่            | เวลา    | ผู้วัด        |            | Temperature | Systo | lic Diastoli    | ic ຫໍ   | าแหน่งที่วัด | RR       | Pulse  | 02 Sat |            |
| >1       | 18/4/2563         | 09:37   | เอกพงษ์ เจ้า  | หน้าที่BMS | 37.0        | 15    | 0 100           | ) แข    | นขวา         | 23       | 89     | (      |            |
| 2        | 18/4/2563         | 09:40   | เอกพงษ์ เจ้า  | หน้าที่BMS | 37.0        | 12    | .0 80           | 112     | เนขวา        | 86       | 23     |        |            |
|          |                   |         |               |            |             |       | n               | ารวัดสั | ัญญานจ์      | ชีพครั้ง | งที่ 2 |        |            |
| 144 44   | • • • • • • +     | •       | * * ° × '*    | ¥          | 4           |       |                 |         |              |          |        |        |            |
| 🗆 ปิด    | หลังจากเพิ่มรายก  | 18      |               |            |             |       |                 |         |              |          |        |        | 🗙 ปิด      |

รูปภาพแสดงหน้าจอบันทึกความดันโลหิต(ปุ่มการวัด BP ซ้ำ)

ประกอบด้วย วันที่ เวลา Systolic Diastolic สามารถวัดและบันทึกได้มากกว่าหนึ่งครั้งจนกว่า ความดันจะคงที่ จากนั้น ให้คลิกที่ปุ่ม "บันทึก" ค่าที่บันทึกแล้วจะแสดงกล่องบันทึกด้านล่าง จากนั้นคลิก "คลิก

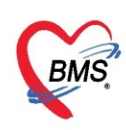

ปิด" ค่าที่วัดจะแสดงในหน้าจอบันทึกข้อมูล และค่าที่วัดครั้งล่าสุดจะแสดงที่ช่องความดันโลหิต สามารถลบข้อมูลได้ คือให้คลิกขวาที่รายการที่ต้องการลบ แล้วข้อมูลนั้นจะไม่แสดงอีกสามารถเพิ่มข้อมูลใหม่ได้

| HOSxPPCUAce   | by HOSxPPCUAccount4PersonEPIVaccineEntryForm – 🗖 🗙 |                                                                       |                   |                                |                                   |                              |  |  |  |
|---------------|----------------------------------------------------|-----------------------------------------------------------------------|-------------------|--------------------------------|-----------------------------------|------------------------------|--|--|--|
| บันทึกการให้เ | บริการวางแผนครอบค                                  | เร็ว                                                                  |                   |                                |                                   | C Log                        |  |  |  |
| การรับบริการ  | ลัญญาณชีพ [Ctrl+F1] ประ                            | ะวัดี[Ctrl+F2] Vital Sign Chart ช่วง                                  | ยเหลืออื่นๆ ดัดกร | รองกาวะชีมเสร้า การกัด         | กรองอื่นๆ งานป้องกันโรค งานจิตเวษ | งานส่งเสริมสุขภาพ ARV Clinic |  |  |  |
| การคัดกรอง    | ข้อมูล                                             |                                                                       |                   |                                |                                   | Task 👻 💽 📤                   |  |  |  |
| การวินิจฉัย   | น้ำหนัก 65                                         | ส่วนสุง 165                                                           | อุณหภูมิ          | 37 รอบเอว                      | เล้นรอบศรีษะ C                    | Cm. FEV1/FEVC                |  |  |  |
| ทัตถการ       | อัตราเต้นชีพจร 23                                  | อัตราเต้นหัวใจ 89 🔘 Rec                                               | g RR. 🚺           | 86 O2Sat                       | ประจำเดือน                        | ✓ FEV1%                      |  |  |  |
| การเท Vaccine | ความดันโลทิต <mark>120</mark>                      | / 80 🔷 การวัด แบนบวา                                                  | - BMI 23          | 3.88 BSA 1.73                  | 🗌 🗋 ตั้งครรภ์ 🔲 ให้แมบุตร         | G6PD AMBU                    |  |  |  |
|               | G 0 ‡                                              | P 0 A 0 อายุบุต                                                       | ารคนสุดท้าย 0     | ปี 0 (เดือน                    | 0 ្ฺิ วัน LMP                     | - FP - C                     |  |  |  |
| ตรวองโน       | การแพ้ยา                                           | - การสุปัญหรั                                                         |                   | <ul> <li>การดัมสุรา</li> </ul> | - สภาพ                            | ▼ ความเช่งต่วน ปกติ ▼        |  |  |  |
|               | ลำดับ วันที<br>1 19/4/2562                         | เวลา ผู้วัด                                                           |                   | Temperatu Systol               | ic Diastolic ตำแหน่งวัด           | RR Pulse 0.                  |  |  |  |
|               | 2 18/4/2563                                        | 09:40 เอกพงษ์ เจ้าหน้าที่BMS                                          |                   | 37.0 130                       | 80 แขนขวา                         | 86 23 -                      |  |  |  |
|               | ···· ·· · · ··· ··· ··· ··· ··· ··· ··             | · • • X @ * '* 7                                                      |                   |                                |                                   | >                            |  |  |  |
|               | อาการสำคัญ                                         |                                                                       |                   |                                |                                   |                              |  |  |  |
|               | сс                                                 |                                                                       | ระยะเวลา 0        | ÷                              | 🕂 เพิ่ม 🗹 Search เพิ่ม CC         | C ລນ CC SM                   |  |  |  |
|               | ลำดับ อาการสำคัญ                                   | ลำดับ อาการสำคัญ ระยะเวลาที่เป็น หน่วย เจ้าหน้าที่ วันที่/เวลา บันทึก |                   |                                |                                   |                              |  |  |  |
|               | <b>₩ 4 4 + &gt;&gt; &gt;&gt; + -</b>               | · • • × • • • • • • • • • • • • • • • •                               |                   |                                |                                   | • • • •                      |  |  |  |

รูปภาพแสดงหน้าจอบันทึกความดันโลหิต(ปุ่มการวัด) ต่อ

#### <u>การลบรายการ</u>

ในกรณีที่ลงบันทึกผิดให้ทำการคลิกที่ปุ่ม "การวัด" จะแสดงหน้าจอบันทึกค่าความดันโลหิตให้คลิกที่รายการ ที่ต้องการลบให้เป็นแถบสีน้ำเงิน จากนั้นทำการคลิกขวา เลือก "ลบรายการ(Z)"

| 🎃 Nurs   | eWorkBenchBF     | EntryFo | orm                          |             |             |      |        |             |       |               |      |       |        | - = >      |
|----------|------------------|---------|------------------------------|-------------|-------------|------|--------|-------------|-------|---------------|------|-------|--------|------------|
| บันทึก   | เด่าดวามดัน      | โลหิต   |                              |             |             |      |        |             |       |               |      |       |        | HL7 Server |
| ด่าดวาม  | เด้นโลหิต        |         |                              |             |             |      |        |             |       |               |      |       |        |            |
| วันที่   | 18/4/2563        | -       | Systolic                     |             | Diastolic   |      | RR     |             | Pulse | 9             | 02 S | at    | Т      | 🕒 บันทึก   |
| เวลา     | 09:38            | \$      | ตำแหน่ง <mark>ที่</mark> วัด | แขนขวา      |             | +    | สาเห   | ตุการวัดช้ำ |       |               |      |       | *      |            |
| ประวัติเ | าารบันทึก        |         |                              |             |             |      |        |             |       |               |      |       |        |            |
| ลำตับ    | วันที่           | เวลา    | ผู้วัด                       |             | Temperature | Syst | tolic  | Diastoli    | с     | ตำแหน่งที่วัด | RR   | Pulse | 02 Sat |            |
| >1       | 18/4/2563        | 09:37   | เอกพงษ์ เจ้                  | าหน้าที่BMS | 37.0        |      | 150    | 100         |       | เขนขวา        | 23   | 89    | (      |            |
| 2        | 18/4/2563        | 09:40   | เอกพงษ์ เจ้                  | ทหน้าที่BMS | 37.0        |      | ลบราย  | การ(Y)      | 1     | เขนขวา        | 86   | 23    | -      |            |
|          |                  |         |                              |             |             |      | แก้ไข( | Z)          |       |               |      |       |        |            |
|          |                  |         | คลิเ                         | กขวาที่รา   | ยการ เลือก  |      |        |             |       |               |      |       |        |            |
|          |                  |         |                              | "ลาเรายร    | 115(Y)"     |      |        |             |       |               |      |       |        |            |
|          |                  |         | -                            | 101101      | 118(1)      |      |        |             |       |               |      |       |        |            |
| 144 44 4 | • • • • • +      |         | / X ^ * '*                   |             | A.          |      |        |             |       |               |      |       |        |            |
| 🗆 ปิด    | หลังจากเพิ่มรายก | 18      |                              |             |             |      |        |             |       |               |      |       |        | 🗙 ปิด      |

รูปภาพแสดงการลบรายการวัดความดันซ้ำ

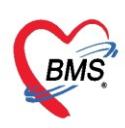

**การเรียกใช้ Last Vital Sign** สามารถเรียกใช้การซักประวัติในครั้งที่แล้ว มาใช้ใน Visit ล่าสุดได้ โดยการ คลิกที่ปุ่ม Task เลือก ใช้ Last Vital Sign ระบบจะดึงข้อมูลครั้งที่แล้วมาแสดงให้

| HOSxPPCUAccount4PersonEPIVaccineEntryForm - 🗖 🗙 |                      |          |                              |                     |                        |                    |           |                             |                 |                  |                        |
|-------------------------------------------------|----------------------|----------|------------------------------|---------------------|------------------------|--------------------|-----------|-----------------------------|-----------------|------------------|------------------------|
| บันทึกการให้เ                                   | บริการวางแผ          | นครอบค   | รัว                          |                     |                        |                    |           |                             |                 |                  | C Log                  |
| การรับบริการ                                    | ลัญญาณชิพ [Ctrl      | +F1] ประ | ັນທີ [Ctrl+F2]               | Vital Sign Char     | t ช่วยเหลืออื่นๆ (     | กัดกรองภาวะชึมเศร้ | การกัดกรอ | งอื่นๆ งานป้องกันโ          | รถ งานจิตเวช งา | าแส่งเสริมสุขภาพ | ARV Clinic 🥻 นิชา      |
| การคัดกรอง                                      | ข้อมูล               |          |                              |                     |                        |                    |           |                             |                 |                  | Task - G               |
| การวินิจฉัย                                     | น้ำหนัก              | 65       | ส่วนสุง                      | 165                 | อุณทภุมิ               | <u></u>            |           | เส้นรอบศริษะ                | Cm.             | FEV1/FE          | ໃຫ້ Last Vital Sign(L) |
| ง <b>ัตถกา</b> ร                                | อัตราเต้นชีพจร       | 89       | <mark>อัตราเต้นหัวใ</mark> จ | 89                  | Reg<br>Irreg RR.       | 23 O2Sat           |           | <u> และจำเตือน</u>          |                 | FEV1%            |                        |
| การให้ Vaccine                                  | <b>ด</b> วามดันโลหิต | 110      | / 70                         | 👌 การวัด แบน        | ขวา <mark>-</mark> BMI | 23.88 BSA          | 1.73      | 🗖 ตั้งครรภ์                 | 🗆 ให้นมบุตร 🔳   | G6PD 🗖 A         | MBU                    |
| ล้งขา                                           | G                    | 0 ‡      | P 0 ‡                        | Α 0 🗘 ε             | ายุบุตรคนสุดท้าย       | 0 🗘 🗊 0            | ; เดือน 0 | 🗘 วัน LMP                   |                 | - FP             | - CDS                  |
| การนัดหมาย<br>-                                 | การแพ้ยา             |          | *                            | การสูบบุหรี่        |                        | - การดื่ม          | (สา       | - สภ                        | าพ              | - ความเร่งด่วน   | ปกติ 🖂                 |
| ตรวจพัน                                         | ลำดับ วันที่         |          | เวลา ผู้ร่                   | ัต                  |                        | Temperatu          | Systolic  | Diastolic ຫຳແຈ              | หน่งวัด R       | R Puls           | se 02 Sa 📄             |
|                                                 | > 1 18/4             | /2563    | 09:37 ມາ                     | เพงษ์ เจ้าหน้าที่BM | S                      | 37.0               | 150       | 100 แขนว                    | เวา             | 23               | 89                     |
|                                                 | 2 18/4               | /2563    | 09:51 Lar                    | เพงษ์ เจ้าหน้าที่BM | S                      |                    | 110       | 70 แขนว                     | เวา             |                  | <u> </u>               |
|                                                 |                      | ₩ ± -    | * ~ X @                      | * * 9               | •                      |                    |           |                             |                 |                  |                        |
|                                                 | อาการสำคัญ           |          |                              |                     |                        |                    |           |                             |                 |                  |                        |
|                                                 | сс                   |          |                              |                     | ระยะเวลา               | 0 ‡                | •         | <mark> 🕂 เพิ่ม</mark> 🗹 Sea | irch เพิ่ม CC   | ลบ CC SM         |                        |
|                                                 | ลำตับ อากา           | รสำคัญ   |                              |                     |                        | ระยะเวลาที่เป็น ห  | น่วย      | เจ้าหน้าที่                 | วันที่          | /เวลา บันทึก     |                        |
|                                                 | Pain Sc              | ore Pre. | P                            | ost.                | PEFR                   | L/Min PEF          | R         | % Adheren                   | ce              | % Vaccine        |                        |
| 🛛 🐻 ລນ                                          |                      |          |                              |                     |                        |                    |           |                             |                 |                  | มันทึก                 |

รูปภาพแสดงหน้าจอการใช้ Last Vital Sign

## <u>แถบอาการสำคัญ(Ctrl+F1)</u> เป็นการบันทึกข้อมูลอาการที่มาในครั้งนั้น

- 1. ให้กรอกข้อมูล Chipcomplent (CC)
- 2. เพิ่มระยะเวลาที่ผู้ป่วยเป็นให้เลื่อนที่ลูกศร เพิ่ม หรือ ลง และสามารถพิมพ์ตัวเลขได้
- 3. เพิ่มหน่วย เช่น น้ำที ชั่วโมง วัน สัปดาห์ เดือน ปี
- 4. คลิกที่ปุ่มเพิ่ม เพื่อเพิ่มและบันทึกข้อมูลอาการสำคัญ

| 😓 HOSxPPCUAccount4PersonEPIVaccineEntryForm – 🗖 🗙 |                      |             |                  |              |              |              |            |             |           |                     |                |                   |                |
|---------------------------------------------------|----------------------|-------------|------------------|--------------|--------------|--------------|------------|-------------|-----------|---------------------|----------------|-------------------|----------------|
| บันทึกการให้                                      | บริการวางแผ          | นครอบค      | ร้า              |              |              |              |            |             |           |                     |                |                   | C Log          |
| การรับบริการ                                      | สัญญาณชีพ [Ctrl-     | +F1] ประ    | วัติ [Ctrl+F2] 🚺 | /ital Sign ( | Chart ນ່າຍແ  | หลืออื่นๆ โจ | กัดกรองภาว | าะชีมเสร้า  | การคัดกรอ | งอื่นๆ 🛛 งานป้องกัน | เโรค งานจิตเวร | ( งานส่งเสริม     | ลุขภาพ         |
| การดัดกรอง                                        | ข้อมูล               |             |                  |              |              |              |            |             |           |                     |                | Task              |                |
| การวินิจฉับ                                       | น้ำหนัก              | 65          | ส่วนสุ <b>ง</b>  | 165          |              | อุณหภูมิ     | 37         | รอบเอว      |           | เส้นรอบศรีษะ        | 0              | m. FEV            | 1/FEVC         |
| พัตถุการ                                          | อัตราเต้นชีพจร       | 89          | อัตราเต้นหัวใจ   | 89           | Reg<br>Irreg | RR.          | 23         | 02Sat       |           | ประจำเดือน          |                | - FEV             | /1%            |
| การให้ Vaccine                                    | <b>ค</b> วามดันโลทิต | 110         | / 70             | ᅌ การวัด     | แขนขวา       | - BMI        | 23.88      | BSA         | 1.73      | 🔲 ตั้งคระภ์         | 🗖 ให้แมบุตร    | G6PD              | AMI            |
|                                                   | G                    | 0 ‡         | P 0 🛟            | A 0 ‡        | อายุบุตรง    | กนสุดท้าย    | 0 0        | 0 🗘         | เดือน 0   | 🗘 วัน LMP           |                | ✓ FP              |                |
| การแต่หมาย                                        | การแพ้ยา             |             |                  | การสุบบุหรื่ |              |              |            | การดื่มสุร  | รา        | - 6                 | เภาพ           | • ความ            | เร่งด่วน ปกเ 🚞 |
| ตรวจฟัน                                           |                      | ₩ + -       | - ~ x a *        | ** 🗣         | ۲.           |              |            |             |           |                     |                |                   |                |
|                                                   | อาการสำคัญ           |             |                  |              |              |              | 2          | -3          |           | 4                   |                |                   |                |
|                                                   | CC ตรวจพัฒ           | หาการทั่วไป | I                |              |              | ระยะเวลา     | 0 ‡        |             | •         | ╊ ເໜິ່ມ 🔽 Se        | earch เพิ่ม CC | au CC             | SM             |
|                                                   | ลำดับ อากา           | รสำคัญ      |                  |              |              |              | ระยะเวลา   | ที่เป็น หน่ | ้วย       | เจ้าหน้าที่         |                | วันที่/เวลา บันที | ก              |
|                                                   | >1 มาตา:             | มนัด        |                  |              |              |              |            |             |           | เอกพงษ์ เจ้าหน้า    | ศ์BMS 1        | 8/4/2563 9:       | 54:49          |
|                                                   |                      |             |                  |              |              |              |            |             |           |                     |                |                   |                |
| 🗾 🐻 ລນ                                            |                      |             |                  |              |              |              |            |             |           |                     | E              | 🕽 บันทึก          | 🗙 ปิด          |

รูปภาพแสดงหน้าจอประวัติ(อาการสำคัญ)

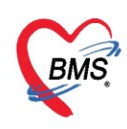

#### <u>แถบประวัติ(Ctrl+F2)</u> ประกอบด้วย 5 ส่วน

- 1 ข้อมูลประวัติ ประกอบด้วย
  - HPI : ประวัติการเจ็บปวดปัจจุบัน
  - PMH : ประวัติการรักษา
  - SH : ประวัติทางสังคม
  - ROS : สภาพร่างกายของผู้ป่วยโดยทั่วไป

Active Problem : สิ่งผิดปกติที่ยังไม่ได้รับการแก้ไขและเป็นความทุกข์ทรมานของผู้ป่วยหรือเป็นความกังวลของ

ผู้ตรวจ

2 พฤติกรรม ประกอบด้วย

การกรองและบันทึกการสูบบุหรื่

การกรองและบันทึกการดื่มสุรา

**3 ครอบครัว** ประกอบด้วย

การกรองและบันทึกประวัติทางครอบครัวว่าได้มีโรคเรื้อรังหรือไม่เช่น โรคเบาหวาน โรคความดัน

4 Note สามารถพิมพ์และกรอกข้อมูลเพื่อบันทึกและสื่อสารไปยังแพทย์ได้

**5 การกลับมารักษาซ้ำ** กรณีที่คนไข้<sub>ก</sub>ลับมาทำการรักษาซ้ำ ถ้าทางเจ้าหน้าที่ต้องการเก็บข้อมูลหรือต้องการรายงาน ให้ทำการบันทึกการกลับมารักษาซ้ำและใส่เหตุผล

|                | unterersonerivacc                                      | neEntryForm                                                                       |                                              |                |                                          | -                     |
|----------------|--------------------------------------------------------|-----------------------------------------------------------------------------------|----------------------------------------------|----------------|------------------------------------------|-----------------------|
| เทีกการให้     | ขับริการวางเ                                           | เผนครอบครัว                                                                       |                                              |                |                                          |                       |
| ารับบริการ ลัง | iญญาณอีน (Ctrl+F1)                                     | <mark>ประวัติ [Ctrl+F2]</mark> Vital Sign Chart ช่วยเหลืออื่นๆ ดัดกรองกาวะชัมเตร้ | เค็ดกรองอื่นๆ งานป้องกันโรค งานจิตเวช งานส่ง | แสริมสุขกาม AR | V Clinic โรดเรื่อรัง การแห้อาหาร Vaccine | Focus Charting Assess |
| เรคัดกรอง ก    | การคัดกรองประวัติ                                      |                                                                                   |                                              |                |                                          |                       |
| ารวินีจฉัย     | ประวัติ                                                |                                                                                   |                                              |                | _                                        |                       |
| หัลสดาร        | HPI                                                    | VIS. T                                                                            | late PMH FH SH RO                            | S Active Prob  | blem                                     |                       |
| N Vaccine      |                                                        |                                                                                   | ดำต้น                                        |                | ເດີມຄຳຄ                                  | กัน ลบค่าค้น          |
| าน้องหมาย      |                                                        | ลงข้อมลการคัดกรองประวัติ                                                          |                                              |                |                                          |                       |
| กรวจะกัน       |                                                        | HPI PMH SH POS Active Problem                                                     | 🗖 ปกิเสอโขคประจำตัว                          | 🗖 มีโรคประเ    | ກ່າວ                                     | 1.00                  |
|                |                                                        | HEI, FMH, SH, NOS, ACTIVE FIODRETT                                                | 🔲 ปฏิเสขการผ่าตัด                            | 🛄 ม่าตัด       |                                          |                       |
|                |                                                        |                                                                                   | 🗔 ปฏิเสออาการชัก                             | 🔲 ปฏิเสรการ    | บาดเจ็บที่สรียะ                          |                       |
| -              | Doctor/Nurse H                                         | DI                                                                                |                                              |                |                                          |                       |
| Ē              | ล่าสับ วันที่                                          | uan HPI                                                                           | เจ้าหน้าที่                                  |                |                                          |                       |
|                |                                                        | All data to dealers                                                               |                                              |                |                                          |                       |
|                |                                                        | <ivo data="" display="" to=""></ivo>                                              |                                              |                |                                          |                       |
| -              | H - H                                                  |                                                                                   |                                              | -              |                                          | r i                   |
| H              | พฤสักรรม                                               |                                                                                   |                                              | 2              | การคัดกรองพฤติกรรม                       |                       |
|                | 🔲 สุบบุหร์                                             | 0 🗘 มานต่อวัน 🖾 เล็กแล้ว ซิรโเล็ก 0 🗘                                             |                                              | S              | สบบหรี่.ดื่มสรา                          |                       |
| L              | 🖾 ด์มสุรา                                              | 0 🗘 แก้วพ่อวัน 🖾 เล็กแล้ว ซิร์เเล็ก 0 🗘                                           | 1000 L                                       |                | 0 1 7 1                                  |                       |
|                | ดขอบครัว                                               |                                                                                   |                                              |                |                                          | <b>N N</b>            |
|                | 🔲 ยิดาเป็นโรคเรื่                                      | งรัง 🔲 เบาทวาน 🛄 ความส้น อื่นๆ                                                    |                                              | 3              | การคัดกรองข้อมูลครอบค                    | เร้วกรณี              |
|                | 🔝 มารลาเป็นโรค                                         | เรื้อรัง 🖸 เบาทวาน 💽 ความสัน อื่นๆ                                                |                                              |                | บิดามารดาเป็นโรคเรื่                     | อรัง                  |
|                |                                                        |                                                                                   |                                              |                |                                          |                       |
| 7              | Note                                                   |                                                                                   |                                              |                |                                          | .a                    |
|                |                                                        |                                                                                   |                                              | (4)            | การลง Note เพอเกบบน                      | เทกและ                |
|                |                                                        |                                                                                   |                                              |                |                                          |                       |
|                |                                                        |                                                                                   |                                              |                | สอสารเบยงแพทย                            | 9                     |
| L              |                                                        |                                                                                   |                                              |                | สอสารเบยงแพทย                            | y .                   |
|                | การมารักษา                                             |                                                                                   |                                              |                | ลอลารเบยงแพทย                            | 9                     |
|                | การมารักษา<br>🔲 กลับมารักษาซ่ำ                         | ពារអាក្                                                                           |                                              | 5              | ลอลารเบยงแพทย<br>การลงข้อมูลการกลับมาร่  | มีกษาซ้ำ -            |
| -              | การมาร์กษา<br>การมาร์กษา<br>กลับมารักษาซ่ำ<br>หมายเหตุ | สารหตุ                                                                            |                                              | 5              | ลอลารเบยงแพทย<br>การลงข้อมูลการกลับมาร์  | รักษาซ้ำ -            |

แสดงหน้าจอการบันทึกประวัติการเจ็บป่วย

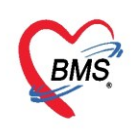

#### <u>แถบ Vital Sign Chart</u>

เป็นกราฟแสดงค่าของ สัญญาณชีพ ความดันโลหิต และอัตราการเต้นชีพจร

- BP : ค่าความดันโลหิต
- 📥 Pulse : สัญญาณชีพจร
- RR : อัตราการเต้นชีพจร

# จะเป็นค่าเปรียบเทียบระหว่างค่าครั้งก่อนหน้าที่เคยมาเปิดVisit และ Visit ปัจจุบัน

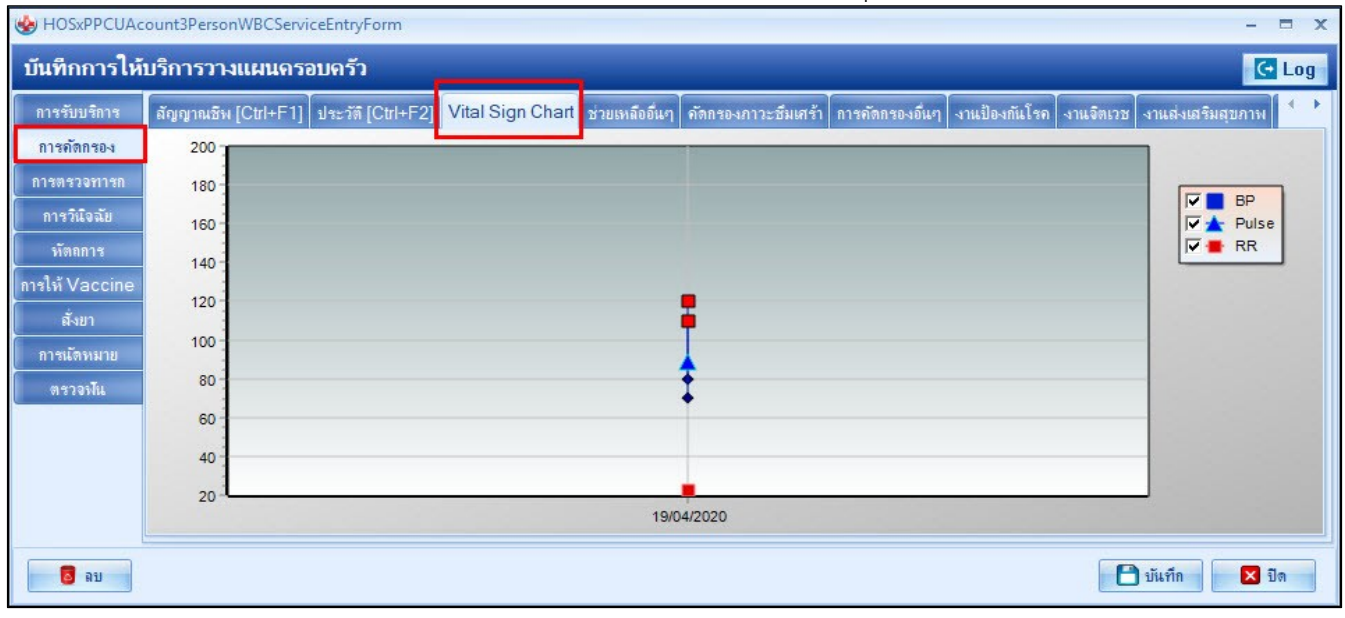

รูปภาพแสดงหน้าจอ Vital Sign Chart

#### <u>แถบช่วยเหลืออื่นๆ</u>

เป็นแถบบันทึกข้อมูลการช่วยเหลือคนไข้ เช่น การส่ง Tepid sponge , การเช็ดตัวให้คนไข้ เป็นต้น

| 🊸 HOSxPPC<br>บันทึกการ         | UAccount5Village<br>ให้บริการวาง<br>ส่วนและอื่      | ลบ    |                                                                           | – 🗆 X                          |
|--------------------------------|-----------------------------------------------------|-------|---------------------------------------------------------------------------|--------------------------------|
| การรับบริการ                   | ลัญญาณชีพ [Ctrl-                                    | ออหงไ | sign Chart ช่วยเหลืออื่นๆ ดัดกรองกาวะซึมเสร้า การดัดกรองอื่นๆ งานป้องกันโ | รค งานจิตเวช งานส่งเสริมสุขกาษ |
| การคัดกรอง                     | V/S                                                 |       |                                                                           |                                |
| หัดถการ<br>วินิจฉัย<br>Vaccine | 🔲 นั่งหักวัด BP ซ้ำ เวลา<br>🔲 ส่ง Tepid sponge เวลา | :     | BP / / Temp. C.                                                           |                                |
| สั่งขา<br>นัดหมาย              | 🛄 เทยา เวลา<br>จำนวน                                | 0 ‡   | ชื่อขา ····································                               | ลงข้อมูลการช่วย<br>เหลืออื่นๆ  |
|                                | 🗖 อึนๆ                                              |       |                                                                           |                                |
| <b>8</b> ลบ                    |                                                     |       |                                                                           | 🎦 บันทึก 🛛 🗙 ปิด               |

รูปภาพแสดงหน้าจอการบันทึกข้อมูลการช่วยเหลืออื่นๆ

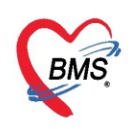

#### <u>แถบคัดกรองภาวะซึมเศร้า</u>

เป็นการบันทึกข้อมูลการคัดกรองภาวะซึมเศร้าให้กับผู้ป่วยบันทึกข้อมูลได้โดยคลิกที่ "การคัดกรองภาวะ ซึมเศร้า" จากนั้นคลิกที่ปุ่ม "บันทึกการคัดกรอง"

| HOSxPPCUAC     | count4PersonEPIVaccir | eEntryForm                                    |                 |                                                                          |                              |                 | - 8                       | x  |
|----------------|-----------------------|-----------------------------------------------|-----------------|--------------------------------------------------------------------------|------------------------------|-----------------|---------------------------|----|
| บันทึกการให้   | บริการวางแผนดระ       | ານຄรັວ                                        |                 |                                                                          |                              |                 | GL                        | og |
| การรับบริการ   | ลัญญาณชีพ [Ctrl+F1]   | ประวัติ [Ctrl+F2]                             | Vital Sign Char | t ช่วยเห                                                                 | ลืออื่นๆ ดัดกรองภาวะชืมเสร้า | การคัดกรองอื่นๆ | งานป้องกันโรค งานจิตเวช ง | •  |
| การคัดกรอง     | การติดตามกาวะชีมเสร้  | 1                                             |                 |                                                                          |                              |                 |                           |    |
| การวินิจฉับ    | สถานะการติดตามภาว     | ะชีมเศร้า                                     |                 |                                                                          |                              | -               |                           |    |
| พัตถการ        |                       | <u>الــــــــــــــــــــــــــــــــــــ</u> |                 |                                                                          |                              | 1               |                           |    |
| การให้ Vaccine | ประวัติการกัดกรองภาว  | ะชีมเศร้า                                     |                 |                                                                          |                              |                 |                           |    |
| สั่งขา         | 🔇 บันทึกการคัดกรอ     | 4                                             |                 |                                                                          |                              |                 |                           |    |
| การแัดหมาย     | ลำดับ 💫 ไ             | วันที่ดัดกรอง                                 | Q2-1            | Q2-2                                                                     | ผลประเมินกาวะชีมเสร้า        |                 | ผลประเมินการม่าตัวตาย DS  |    |
| ตรวจฟัน        |                       |                                               |                 |                                                                          |                              |                 |                           |    |
|                |                       |                                               |                 |                                                                          |                              |                 |                           |    |
|                |                       |                                               |                 | <no< th=""><th>data to display&gt;</th><th></th><th></th><th></th></no<> | data to display>             |                 |                           |    |
|                |                       |                                               |                 |                                                                          |                              |                 |                           |    |
|                | H4 44 4 > >> >> ++ ++ | - * * X 9 *                                   | • ** 🗣          | •                                                                        |                              |                 |                           | ►  |
| 🚺 ลบ           |                       |                                               |                 |                                                                          |                              |                 | 🗎 บันทึก 🛛 🗙 ปีด          |    |

รูปภาพแสดงหน้าจอการคัดกรองภาวะซึมเศร้า

เมื่อทำการคลิกที่ปุ่ม บันทึกการคัดกรอง จะแสดงหน้าจอบันทึกคัดกรองโรคซึมเศร้า เพื่อทำการ สอบถามผู้ป่วยและลงข้อมูลการคัดกรอง เมื่อลงข้อมูลเสร็จให้กดปุ่ม "บันทึก"

| 🌸 HOSxP<br>บันทึกดั | DoctorDepressionScreenEntryForm<br>คกรองโรคซีมเสร้า                                                                                                    | – 🗆 X                             |
|---------------------|----------------------------------------------------------------------------------------------------|-----------------------------------|
| คัตกรอง             | 2Q<br>เองสัปดาห์ที่ผ่านมา รวมวันนี้ ท่านรู้สึก หดหู่ เศร้า หรือท้อแท้สิ้นหวัง 💿 ไม่มีด<br>เองสัปดาห์ที่ผ่านมา รวมวันนี้ ท่านรู้สึก เบื่อ ทำอะไรก็ไม่เพลิดเพลิน | วามรู้สึกหดหู่ เศร้า เบื่อ ท้อแท้ |
| <b>ด</b> ัดกรอง     | 9Q/8Q                                                                                                    |                                   |
| 9Q 8Q               |                                                                                                    |                                   |
| ลำตับ               | คำถาม                                                                                                    | คำตอบ                             |
| 1                   | เบื่อไม่สนใจอยากทำอะไร                                                                                                    | เป็นบางวัน (1-7 วัน)              |
| 2                   | ไม่สนใจ ซึมเกร้า ท้อแท้                                                                                                    | เป็นบ่อย (>7 วัน)                 |
| 3                   | หลับยาก หรือหลับๆ ตื่นๆ หรือหลับมากไป                                                                                                    | เป็นบ่อย (>7 วัน)                 |
| 4                   | เหนือยง่าย หรือ ไม่ค่อยมีแรง                                                                                                    | เป็นบางวัน (1-7 วัน)              |
| 5                   | เบื่ออาหาร หรือกินมากเกินไป                                                                                                    | เป็นบางวัน (1-7 วัน)              |
| 6                   | รุ้สึกไม่ดีกับตนเอง คิดว่าตนเองล้มเพลว หรือ ทำให้ตนเองหรือครอบครัวผิดหวัง                                                                                      | เป็นบ่อย (>7 วัน)                 |
| 7                   | สมาธิไม่ดีเวลาทำอะไร เช่น ดุโทรทัศน์ พังวิทยุ หรือทำงานที่ต้องใช้ความตั้งใจ                                                                                    | ไม่มีเลย                          |
| 8                   | พุดช้า ทำอะไรช้าจแคนอื่นสังเกตุเห็นได้ หรือกระสับกระส่ายไม่สามารถอยู่นิ่งได้เหมือแท็เคยเป็น                                                                    | เป็นบ่อย (>7 วัน)                 |
| I 9                 | ดิตทำร้ายตนเอง หรือคิดว่าถ้าตายไปคงจะดี                                                                                                    | เป็นทุกวัน                        |
|                     | → → → + + + × × → + '* = ((                                                                                                    |                                   |
|                     |                                                                                                    |                                   |
|                     |                                                                                                    |                                   |
| 🗾 🐻 ត               | J                                                                                                    | 💾 บันทึก 🛛 🗙 ปิด                  |

รูปภาพแสดงหน้าจอ บันทึกคัดกรองภาวะซึมเศร้า

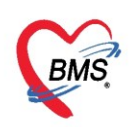

#### เมื่อกดบันทึกจะมีข้อมูลประวัติการคัดกรองแสดงขึ้นมา

| HOSxPPCUA      | ccount4PersonEPIVaccineEntryForm – 🗖 💈                                                                                                    |
|----------------|----------------------------------------------------------------------------------------------------|
| บันทึกการให้   | มีบริการวางแผนครอบครัว                                                                                                    |
| การรับบริการ   | สัญญาณชีพ [Ctrl+F1] ประวัติ [Ctrl+F2] Vital Sign Chart ช่วยเหลืออื่นๆ <mark>คัดกรองภาวะซึมเสร้า</mark> การกัดกรองอื่นๆ งานป้องกันโรค งานอิ 🌜 |
| การดัดกรอง     | การติดตามภาวะชีมเคร้า                                                                                                    |
| การวินิจฉับ    | สถานะการติดตามภาวะซึมเศร้า กำลังรักษาโดยคะแนน 9Q >= 7                                                                                        |
| พัตถการ        |                                                                                                    |
| การให้ Vaccine | ประวัติการคัดกรองกาวะขึ้มเคร้า                                                                                                    |
| สั่งขา         | 🔾 บันทึกการตัดกรอง                                                                                                    |
| การนัดหมาย     | ลำดับ เจ้าหน้าที่ วันที่คัดกรอง Q2-1 Q2-2 ผลประเมนิกาวะชีมเศร้า ผลประเมนิการม่าดัวตาย                                                        |
| ตรวจพัน        | 🔰 1 mazza 18/4/2563 10:24:17 🔲 🗹 เป็นโรคซีมเตร้าระดับปาแกลาง (Major Depressi ไม่มั                                                           |
|                | ₩ ≪ < > >> >> + - < ✓ × • * * • < <                                                                                                    |
| 🛛 🐻 ລນ         | 🕒 มันทัก 🛛 🗙 ปิด                                                                                                    |

รูปภาพแสดงประวัติคัดกรองภาวะซึมเศร้า

#### <u>แถบการคัดกรองอื่นๆ</u>

บันทึกข้อมูลการคัดกรองอื่นๆ โดยการคัดกรองจะมีการคัดกรองภาวะซึมเศร้า, คัดกรองตา, STI Counseling

และ NCD

| HOSxPPCUAd                                                                                                 | ccount4PersonEPIVaccineEntryForm                                                                                                    | - 🗆 X                                                                                                    |
|----------------------------------------------------------------------------------------------------|----------------------------------------------------------------------------------------------------|----------------------------------------------------------------------------------------------------|
| บันทึกการให้                                                                                               | บริการวางแผนดรอบดรัว                                                                                                    | C Log                                                                                                    |
| การรับบริการ<br>การกัดกรอง<br>การวินิจฉัย<br>หัตุดการ<br>การไห้ Vaccine<br>สั่งยา<br>การนัดหมาย<br>ตรวจหัน | สัญญาณชิพ [Ctrl+F1] ประวัติ [Ctrl+F2] Vital Sign Chart ช่วยเหลือย์<br>งานคัลกรอง ▼ ดา<br>การขึ้มเสร้า(X)<br>ลัดกรองสตา(Y)<br>ลัดกรองใช้หรัดนก(Z)<br>แบบเป้าระหังการขึ้มเสร้าและการทำร้ายตนเอง (รง.506 DS)(5)<br>CVD<br>STI Counseling<br>NCD > | มๆ กักกรองกาวะธิมเสร้า การกักกรองอื่นๆ<br>แถบ<br>การคัดกรองอื่นๆ<br>การคัดกรองอื่นๆนอก<br>เหนือจากการคัดกรอง<br>เบื้องต้น |
| <b>8</b> au                                                                                                |                                                                                                    | 💾 บันทึก 🛛 🔀 ปิด                                                                                                    |

แสดงหน้าจอบันทึกข้อมูลการคัดกรอง (การคัดกรองอื่นๆ)

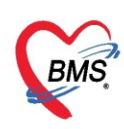

## หากมีการคัดกรองอื่นๆเพิ่มเติมจะมีประวัติการคัดกรองแสดงขึ้นมาที่แถบการคัดกรองอื่นๆ

| HOSxPDoctorEyeScreenEntryF | rm                       | - 🗆 X |
|----------------------------|--------------------------|-------|
| คัดกรองตา                  |                          | C Log |
| V.A.                       |                          |       |
| ตาขวา [A]                  | • • • • • PH • • • •     | *     |
| ตาข้าย [B]                 | • • • • • PH • • • •     | •     |
| С.Т.                       |                          |       |
| NC.TN                      | SCHIOTZ.TN               |       |
| ตาขวา                      | mmHg. ตาขวา mmHg.        |       |
| ตาซ้าย                     | ∗ mmHg. ตาซ้าย ∗ mmHg.   |       |
| <b>8</b> au                | บันทึกข้อมูลการคัดกรองตา | 🗙 บิล |

แสดงประวัติการคัดกรองตา

การคัดกรองงานส่งเสริมป้องกันโรค เป็นการบันทึกข้อมูลและการประเมินภาวะสุขภาพของผู้ป่วย ประเมิน ความบกพร่อง ประเมินด้านสุขภาพ

| 😸 HOSxPPCUAc   | count4PersonEPIVaccineEntryForm                                                                                 | - = X      |
|----------------|----------------------------------------------------------------------------------------------------|------------|
| บันทึกการให้เ  | มริการวางแผนครอบครัว กดปุ่ม "เพิ่ม"                                                                             | C Log      |
| การรับบริการ   | ลัญญาณชีพ [Ctrl+F1] ประวัติ [Ctrl+F2] Victorgn Chart ช่วยเหลืออื่นๆ คัดกรองภาวะชีมเคร้า การคัดกรองอื่นๆ งานป้อง | กันโรค 🏼 🕨 |
| การดัดกรอง     | ประเมินระดับความพิการ 📮 เพิ่ม 🤌 แก้ไข                                                                           |            |
| การวินิจฉัย    | งานต่งเกล้ะเป็นงดับโรด                                                                                          |            |
| พัตถการ        | การประ                                                                                                    | [1]        |
| การให้ Vaccine | Comm การประเมินภาวะสุขภาพ                                                                                       |            |
| สั่งขา         | ผลการประเมน                                                                                                    |            |
| การเเดิหมาย    |                                                                                                    |            |
| ตรวจงใน        | 1504                                                                                                    |            |
|                | ผุ้ประเมณ 🗸 กันทา                                                                                               |            |
|                | ผลการประเมณ 🗸                                                                                                   |            |
|                | <sup>หมายเหตุ</sup><br>กดปุ่ม "บันทึก" เพื่อ<br>ยืนยัน                                                          |            |
|                | 🗟 ลบ                                                                                                    | •          |
| 🗧 ลบ           | 🕒 บันทึก                                                                                                    | 🗙 ปิด      |

แสดงหน้าจอบันทึกข้อมูลการคัดกรอง (งานป้องกันโรค)

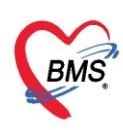

สามารถบันทึกข้อมูลด้านงานจิตเวชได้ที่ แถบ "จิตเวช" รายละเยดการบัทึกข้อมูลตามเมนูต่าง ๆ โดยกดที่ปุ่ม "เพิ่มรายการ"

| 😸 HOSxPPCUAc          | count4PersonEPIVaccineEntryForm                                                                                                 | - = X        |
|-----------------------|----------------------------------------------------------------------------------------------------|--------------|
| บันทึกการให้ข         | บริการวางแผนครอบครัว                                                                                                    | C Log        |
| การรับบริการ          | Vital Sign Chart ช่วยเหลืออื่นๆ โด้ตกรองภาวะชีมเศร้า การดัดกรองอื่นๆ งานป้องกันโรค <mark>งานจิตเวช</mark> งานส่งเสริมสุขภาพ A   | RV Clin      |
| การคัดกรอง            | <mark>ส่งหบสหวิชาชีพ</mark> การประเมิน การดัดกรอง รับขาเติม ประวัติการมารับบริการ การเขี่ขมบ้าน แบบสัมภาษณ์ประวัติผู้ป่วย ประวั | ติโดยละเ 🔹 🕨 |
| การวินิจฉัย           | ข้อมูลการส่งหมสหวริชาชีร 🌏 HOSxPPsychiatricDoctorReferInDeptEntryForm 🗕                                                         | 🗆 🗙 Əli      |
| พัตถการ               | 👎 เม้มรายการ 📝 บันทึกการส่งพบสหวิชาชีพ                                                                                          | Log          |
| การให้ Vaccine        | ล้ วันที่ส่ง ข้อมูลการส่งหยุสหวิชาชีพ                                                                                           | to           |
| สังยา                 | Ťužit, 18/4/2563 - 1021žit, 10:40:29 ↑                                                                                          | >            |
| ทารแต่หมาย<br>ตรวองไน | 10/1/2000 statinay 10/10/2000                                                                                                   |              |
|                       | สถาน                                                                                                    | iot I        |
|                       | +                                                                                                    | ผลใเ         |
|                       | · Itele                                                                                                    | to           |
|                       | 1. กดปุ่ม "เพิ่มรายการ" เพื่อกรอกข้อมูล                                                                                         |              |
|                       | 2 กรอกรายละเอียดการคัดกรอง                                                                                                    |              |
|                       |                                                                                                    |              |
|                       | 3. กดบุม "บนทก" เพอยนยน                                                                                                    | •            |
|                       | H4 44 ↓ >>>>>> ++<br>เหตุผลการส่งต่อเพื่อพบสพวิชาชีพ                                                                            |              |
|                       | ลำดับ เลือก เหตุผลใแการส่ง                                                                                                    |              |
| 🛛 🗧 ลบ                | <no data="" display="" to=""></no>                                                                                              | n            |
|                       |                                                                                                    |              |
|                       | 🔁 ลบ                                                                                                    | ปิด          |

แสดงหน้าจอบันทึกข้อมูลการคัดกรอง (งานจิตเวช)

#### <u>การวินิจฉัย</u>

เป็นการลงผลวินิจฉัยโรคของคนไข้ การบันทึกข้อมูลการวินิจฉัยโดยใช้รหัสโรค ICD10 มีวิธีการบันทึกข้อมูลการ วินิจฉัยด้วยรหัสโรค ICD10 ได้ 3 วิธี คือ

1. การค้นหาโดยพิมพ์รหัสโรค ชื่อโรค ในช่อง Short code ระบบจะแสดงโรคการวินิจฉัยให้อัตโนมัติ แสดงหน้าจอการค้นหาชื่อโรคการวินิจฉัย "ดังหมายเลข 2"

2. เพิ่มโรคการวินิจฉัยด้วยการพิมพ์รหัส ICD10 ในช่องรหัส ICD10 และกดปุ่ม Enter ระบบจะแสดงชื่อโรคการวินิจฉัย ให้ "ดังหมายเลข 3"

 การค้นหาจากปุ่มจุด 3 จุดเมื่อกดปุ่มจุด 3 จุดแล้วระบบจะแสดงหน้าจอให้ค้นหาโรคการวินิจฉัยสามารถค้นหา ได้จาก รหัสโรค, ชื่อโรค, โดยการพิมพ์รหัสโรค หรือ

 ชื่อโรคในช่องคำค้นหาและกดปุ่มค้นหาจากนั้นระบบจะแสดงข้อมูลโรคการวินิจฉัยให้ดับเบิ้ลคลิกเลือกที่ชื่อโรค การวินิจฉัย หรือเลือกชื่อโรควินิจฉัย แล้วกดปุ่ม "ตกลง"

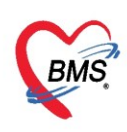

| HOSxPPCUA      | count4PersonEPIVa           | ccineEntryForm    | and the second second second second second second second second second second second second second second second |                         | - = ×                       |
|----------------|-----------------------------|-------------------|----------------------------------------------------------------------------------------------------|-------------------------|-----------------------------|
| บันทึกการให้   | ับริการวางแผนด              | รอบครัว           | 1. ค้นหาตามคำวินิจฉัย                                                                                            |                         | C Log                       |
| การรับบริการ   | ICD10 ICD9CM                |                   |                                                                                                    |                         | Log                         |
| การกัดกรอง     | การวินิจฉัย                 |                   |                                                                                                    |                         |                             |
| การวินิจฉับ    | <mark>ด้</mark> นจากดำด้นหา | VACCINE ADVERS    | 6E EFFECT (วัคชันและชีววัตถุอื่นและ                                                                              | ที่มีได้ระบุรายละเอียด) | ICD10 🖹 รหัลใช้บ่อย Re Diag |
| พัตถุการ       | ลำดับ ICD10                 | ชื่อโรค           |                                                                                                    | Diag T ชนิดการวินิจฉัย  | ความสำคัญ รหัสผู้วินิจ 📥    |
| การให้ Vaccine | > 2 Y584                    | 2 anus va         | ccine adverse effect                                                                                             | 5 5 External cuases     | 0001                        |
| สังขา          | H4 44 4 > >> >>             | 🌛 DiagnosisCodeSe | archForm                                                                                                    |                         | 2. ค้นหาตามชื่อ ICD10       |
| การแต่หมาย     | 🗆 แสดงเฉพาะก                | ด้นหารหัส ICD     | 10                                                                                                    |                         |                             |
| 2              | คีย์รหัส ICD10              | กันทา             |                                                                                                    | 6                       |                             |
|                | -                           |                   |                                                                                                    | <b>S</b>                |                             |
|                | ลำดับ ผ้วินิจฉัย            | <b>ด</b> ำด้นหา   |                                                                                                    |                         | 🔲 กันหา                     |
|                |                             | ผลการค้นทา        |                                                                                                    |                         |                             |
|                | Doctor Note                 | No. Code          | Description                                                                                                    |                         | TN                          |
|                | 🚽 เพิ่ม                     | 44 D686           | Other Thrombophilia                                                                                              |                         |                             |
|                | ลำดับ ผู้บันทึก             |                   | Immune reconstitution                                                                                            | syndrome                |                             |
|                |                             |                   | 4.กดบุม "บนทก" เ                                                                                                 | พอยนยนการลงขอมูล ICD1   |                             |
|                | 144 44 4 > >> >>            |                   |                                                                                                    |                         |                             |
| 🛛 🔁 ลบ         |                             |                   |                                                                                                    |                         | 🕒 บันทึก 🛛 🛛 ปิด            |
|                |                             |                   |                                                                                                    |                         |                             |

รูปภาพแสดงหน้าจอการบันทึกผลการวินิจฉัย

## รหัสที่ใช้บ่อย

ให้นำมาคลิกที่ปุ่ม รหัสที่ใช้บ่อย เสร็จแล้ว จะมีช่องให้ค้นหารหัส ICD10 ค้นหาเสดแล้วคลิกที่เพิ่มรหัส จากนั้นถ้าต้องการเลือก ICD10 ที่ต้องการนำมาใช้ คลิกที่นำมาใช้

| 😸 HOSxPPCUAccount4PersonEPIVaccineEntryForm – 🗖 |                        |                           |                   |                      |                  |                 |
|-------------------------------------------------|------------------------|---------------------------|-------------------|----------------------|------------------|-----------------|
| บันทึกการให้                                    | บริการวางแผนดรอบ       | ดรัว                      |                   |                      |                  | C Log           |
| การรับบริการ                                    | ICD10 ICD9CM           |                           | 1.1               | กดปุ่ม "รหัสใช้บ่อย" |                  | Log             |
| การกัดกรอง                                      | การวินิจฉับ            |                           |                   |                      |                  |                 |
| การวินิจฉัย                                     | <b>ด</b> ้นจากดำด้นหา  |                           |                   | ล้แจาก ICD เช        | 📄 รหัสใช้บ่อย Re | Diag            |
| พัตถุการ                                        | ลำดับ ICD10            | ชื่อโรค                   | Diag T            | ้ ชนิตการวินิจฉัย    | ความสำคัญ        | รทัสผู้วินิจฉัย |
| การให้ Vaccine                                  |                        | HOSxPSubModuleFreqICD10Li | stForm            |                      | - = x            |                 |
| สังขา                                           | H4 44 4 > >> >> + -    | รหัส ICD10 ที่ใช้บ่อย     |                   |                      |                  | Þ               |
| การนัดหมาย                                      | 🔲 แสดงเฉพาะการวินิจฉับ | ICD Memo                  |                   |                      |                  |                 |
| ตรวจหน                                          | Diagnosis Text         |                           |                   |                      |                  |                 |
|                                                 | 👍 เพิ่ม 📃 🔔 เ          | รหัส ICD10                |                   |                      |                  | ด้าน            |
|                                                 |                        | หมายเหตุ                  |                   | ลำดับ 4              | 🗘 👎 เพิ่มรทัส    |                 |
| 2                                               | 2. เลือกรายการ ICI     | D10 ที่ต้องการ            |                   |                      | Ĵ.               | วันที/เวล       |
|                                                 | Doctor Note            | ** ICD10                  | ดำอธิบาย          | หมายเหตุ             |                  |                 |
|                                                 | 🚽 เพิ่ม 📃 👶 เ          | 1 C809                    |                   |                      |                  |                 |
|                                                 | ลำดับ ผู้บันทึก        | 2 0970                    |                   |                      |                  |                 |
|                                                 |                        |                           | 🧙 * 🙀 3. กดปุ่ม " | นำมาใช้"             |                  |                 |
| 🐻 ລນ                                            |                        |                           |                   | 🕑 นำมาใช้            | 1์ 🗙 ปิด         | 🗙 ปิด           |

รูปภาพแสดงหน้าจอส่วนของการลงผลวินิจฉัยด้วยรหัส ICD10(ต่อ)

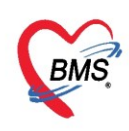

#### ผลการวินิจฉัย จากปุ่ม Re Diag

เป็นปุ่มที่นำผลการวินิจฉัยเก่า มาใช้ในการบันทึกผลการวินิจฉัย โดยการคลิกที่ปุ่ม Re Diag จากนั้น ทำการ เลือกผลการวินิจฉัยจาก Visit เก่าที่ผู้ป่วยเคยมารับบริการ เมื่อเลือกเสร็จเรียบร้อยแล้วให้คลิกปุ่ม นำมาใช้ โปรแกรม จะนำผลการวินิจฉัยเก่าที่เลือกมาแสดงข้อมูล

| 😓 HOSxPPCUAccount4PersonEPIVaccineEntryForm – 🗖 🗙 |                            |                                                               |                                     |                          |  |  |  |
|---------------------------------------------------|----------------------------|---------------------------------------------------------------|-------------------------------------|--------------------------|--|--|--|
| บันทึกการให้                                      | บริการวางแผนจ              | ารอบครัว                                                      |                                     | C Log                    |  |  |  |
| ( การรับบริการ                                    | ICD10 ICD9CM               |                                                               |                                     | Log                      |  |  |  |
| การกัดกรอง                                        | การวินิจฉัย                |                                                               |                                     |                          |  |  |  |
| การวินิจฉับ                                       | <mark>ด้นจากคำค้นหา</mark> |                                                               | ด้นจาก ICD                          | 10 🗐 รหัดได้บ่อย Re Diag |  |  |  |
| หัตกการ                                           | ลำดับ ICD10                | ชื่อโรค                                                       | Diag T <sub>!</sub> ชนิดการวินิจฉัย | <u>รหัสผู้วินิจฉัย</u>   |  |  |  |
| การให้ Vaccine                                    | > 1 0961                   | Death from indirect obstetric causes (>43                     | 1 1 Principal posite "Do D          | 0001                     |  |  |  |
| สังขา                                             | ***                        | I davs and < L vear after deliverv)<br>+ + - ▲ ✓ X 적 * '* ▼ 4 |                                     | hag b                    |  |  |  |
| การนัดหมาย                                        | 🔲 แสดงเฉพาะการ             | ะวินิจฉัยของแพทย์ที่กำลังตรวจ                                 |                                     |                          |  |  |  |
| ตรวจพัน                                           |                            |                                                               |                                     |                          |  |  |  |
|                                                   | Diagnosis Lext             | t                                                             |                                     |                          |  |  |  |
|                                                   | 📫 เพิ่ม                    | 🧞 ແກ້ໄນ 📕 Code Map Quick Add                                  |                                     | ICD10 ด้าน               |  |  |  |
|                                                   | ลำดับ ผู้วินิจฉับ          | การวินิจฉับ                                                   |                                     | ด้าน วันที่/เวล          |  |  |  |
|                                                   | H4 44 4 5 55 55            | + +                                                           |                                     | •                        |  |  |  |
| 🗾 🔂 ລນ                                            |                            |                                                               |                                     | 🗎 บันทึก 🛛 🗙 ปิด         |  |  |  |

รูปภาพแสดงหน้าจอส่วนของการลงผลวินิจฉัยด้วยรหัส ICD10(ต่อ)

| HOSxPSubModuleRediagSelectForm                                          | - = x                                                                                                    |
|-------------------------------------------------------------------------|----------------------------------------------------------------------------------------------------|
| เลือกผลวินิจฉัยที่ต้องการ                                               |                                                                                                    |
| ประวัติการมารับบริการ<br>ลำดับ สาขาที่ส่งตรวจ วันที่<br>1 โรงหยาบาลบางเ | ผลการวินิจฉัย<br>ลำดับ ♥ เลือก รหัส ICD10 ชื่อ ICD10<br>> 1                                                                                                    |
| 1. เสอกวนททตองการ                                                       | 2. เลือก Diag ที่ต้องการ<br>▲<br>Diag Text                                                                                                    |
| ₩ * * > > + - * * × * *                                                 | ลำดับ เลือก ผู้วินิจฉัย การวินิจฉัย การวินิจฉัย<br>3. กดปุ่ม "นำมาใช้" play><br>เห ๙ ๙ ↔ ↦ ↦<br>3. กดปุ่ม "นำมาใช้" นำมาใช้<br>3. กดปุ่ม "นำมาใช้" นำมาใช้<br>3. กดปุ่ม "นำมาใช้<br>3. กดปุ่ม "นำมาใช้<br>3. กดปุ่ม นำมาใช้<br>3. กดปุ่ม นำมาใช้<br>3. กกปุ่ม นำมาใช้<br>3. กงปุ่ม นำมาใช้<br>3. กงปุ่ม นำมาใช้<br>3. กงปุง นำมาใช้<br>3. กงปุง นำมาใช้<br>3. ก |

รูปภาพแสดงหน้าจอส่วนของการลงผลวินิจฉัยด้วยรหัส ICD10(ต่อ)

<u>หมายเหตุ</u>: รายการ ICD10 ถ้าต้องการลบทิ้งให้คลิกเมาส์ 1 ครั้งที่รายการและคลิก Ctrl+delete และคลิกOK เพื่อ ยืนยันรายการที่จะลบ

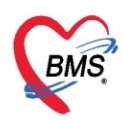

#### การบันทึกคำวินิจฉัยโรคเป็นข้อความ

สามารถทำได้โดยการคลิกที่ปุ่ม "เพิ่ม" จากนั้นระบุคำวินิจฉัยเมื่อเสร็จเรียบร้อยแล้วให้กดปุ่ม "บันทึก"

| HOSxPPCUAC       | count4PersonEPIVaccineEntryFor | m                                    | - = ×                 |
|------------------|--------------------------------|--------------------------------------|-----------------------|
| บันทึกการให้     | ับริการวางแผนดรอบครัว          |                                      | C Log                 |
| การรับบริการ     | ICD10 ICD9CM                   |                                      | Log                   |
| การกัดกรอง       | การวินิจฉัย                    | 😸 HOSxPOvstDoctorDiagEntryForm – 📼 🗙 |                       |
| การวินิจฉัย      | ด้นจากดำด้นหา                  | ข้อมูลผลการวินิจฉัย 🕒 Log            | รหัสใช้บ่อย Re Diag   |
| ุ่งการใน Vaccine | ลำดับ ICD10 ชื่อโ              | การวินิจฉัย                          | ดวามสำคัญ รหัสผู้วินิ |
| In an vaccine    | Det 0961 dev                   | มารับการฉีดวัดชื่นตามนัด             | 0001                  |
| 1. กดบุม "เ      | .พม" → → + · ✓                 |                                      | · ·                   |
| ตรวจพัน          | Diago Dia Taut                 |                                      |                       |
|                  |                                | 2. คอคาวนจนอทเป็นขอคว                | 1.19                  |
|                  | 📲 เพิ่ม 🏑 แก้ ไข               | ด้าน                                 | ดำเ                   |
|                  | ลำตับ 🚺 ย                      |                                      | ด้าน วันรั            |
|                  | HI 4I 4 5 35 30 + - + V        | ด้าน -                               | ► ►                   |
|                  | Doctor Note                    | 📑 ลบ                                 |                       |
|                  | 📲 เพิ่ม 🌛 แก้ไข                |                                      | 2                     |
|                  |                                | 🗙 🤉 Notia 🗸 🧧 3. กดปุ่ม "บันทึก"     |                       |
| 🛛 🗧 ลบ           |                                |                                      | 🕈 บันทึก 🛛 🗙 ปิต      |

รูปภาพแสดงหน้าจอการบันทึกผลการวินิจฉัยโรคเป็นข้อความ

วิธีการแก้ไขและการลบ การบันทึกการวินิจฉัยโรคเป็นข้อความได้โดยการคลิกที่ปุ่ม "แก้ไข" จากนั้นทำการ ระบุคำวินิจฉัยที่ต้องการแก้ไขเมื่อเสร็จเรียบร้อยแล้วให้กดปุ่ม "บันทึก"หากต้องการลบก็สมารถกดปุ่ม "ลบ"

| HOSXPPCUA                       | ccount4PersonEPIVaccineEntryFor |                                      |               | x                   |
|---------------------------------|---------------------------------|--------------------------------------|---------------|---------------------|
| บันทึกการให่                    | ขับริการวางแผนครอบครัว          |                                      |               | C Log               |
| การรับบริการ                    | ICD10 ICD9CM                    |                                      |               | Log                 |
| การกัดกรอง                      | การวินิจฉัย                     | 😸 HOSxPOvstDoctorDiagEntryForm – 🗖 🗙 |               |                     |
| การวินิจฉัย                     | <mark>ด้</mark> แจากดำด้นหา     | ข้อมูลผลการวินิจฉัย 🕞 Log            | 🧧 รหัสใช้บ่อย | Re Diag             |
| พัตถการ<br>1                    | ลำดับ ICD10 ชื่อโ               | การวิณิจฉับ                          | ดวามสำคัญ     | <b>รทั</b> สผู้วินิ |
| การเท Vaccine                   | O961 Dec<br>day                 | มารับการฉีดวัดชีนตามนัด              |               | 0001                |
| <ol> <li>1. กดปุ่ม "</li> </ol> | แก้ไข" >>>> + ✓                 |                                      |               | •                   |
| ตรวจพัน                         | TELL & SPARD DO SHIT            | 2 พิมพ์แก้ไขคำวิบิจอัยที่เร          | ป็นข้อความ    |                     |
|                                 | Diagnosis                       |                                      | 0160011816    |                     |
|                                 | 📲 เพิ่ม 🌛 แก้ไข                 |                                      | 10            | ด้า                 |
|                                 | ลำตับ ผู้วินิจฉับ               | ด้าน                                 | ด้าน          | วันขึ               |
|                                 |                                 | ด้าน 🔹                               |               | Þ                   |
|                                 | Doctor Note                     | 📴 ลบ                                 |               |                     |
|                                 | 📲 เพิ่ม 🔔 แก้ไข                 |                                      |               |                     |
|                                 |                                 | 🗙 💁 🛊 🖕 3. กดปุ่ม "บันทึก"           |               | •                   |
| 🗧 🐻 ລນ                          |                                 |                                      | 🕽 บันทึก      | 🗙 ปิด               |

รูปภาพแสดงหน้าจอการแก้ไขผลการวินิจฉัยโรคเป็นข้อความ

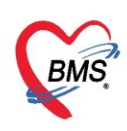

<u>แถบหัตถการ</u> เป็นการบันทึกการทำหัตถการให้กับผู้ป่วยเช่น ฉีดยา, เช็ดตัว โดยกดที่แถบ "หัตถการ" และกดปุ่ม "เพิ่ม" ระบบจะแสดงหน้าต่างให้กรอกข้อมูลการทำหัตถการ ชื่อหัตถการ วัน-เวลาที่เริ่มทำและวัน-เวลาที่ทำเสร็จ, ราคาหัตถการ, รหัส ICD9 โดยอัตโนมัติ และให้เพิ่มข้อมูลผู้ทำหัตถการจากนั้นกดปุ่ม "บันทึก"

| HOSxPPCUAcc                                                                                    | nt4PersonEPIVaccineEntryForm – 🗖                                      | x   |
|------------------------------------------------------------------------------------------------|-----------------------------------------------------------------------|-----|
| บันทึกการให้เ                                                                                  | การวางแผน กดปุ่ม "เพิ่ม" 🤅 🖸 🖸                                        | .og |
| การรับบริการ<br>การกัดกรอง<br>การวินิจฉับ<br>ทัตถการ<br>การให้ Vaccine<br>สั่งยา<br>การนัดหมาย | <ul> <li>         ■ เพิ่ม              ∑ แก้ไข</li></ul>              | F   |
| ตรวจาโน                                                                                        | มูลง เมษอกหงย แและ                                                    |     |
|                                                                                                | ายละเมียก<br>ช่วย<br>สำลับ ผู้ช่วย<br>ส < > > > > > + - < ✓ × ∞ + + ▼ |     |
| 🗾 🐻 ລນ                                                                                         | อำนวน 1 🗘 🎦 บันทึก 🛛 ปิด                                              |     |

แสดงหน้าจอวิธีการบันทึกข้อมูลหัตถการ

กรณีที่ต้องการแก้ไขหัตถการ เลือกรายการที่ต้องการแก้ไข จากนั้นกดปุ่ม "แก้ไข" แล้วทำการแก้ไขรายการที่ ต้องการ จากนั้นกดปุ่ม "บันทึก" หรือถ้าหากต้องการลบรายการ สามรถกดที่ปุ่ม "ลบ"

| บันทึกการให้บ  | เริการวางแผนด    | รอบครัว                                                    | C Log              |
|----------------|------------------|------------------------------------------------------------|--------------------|
| การรับบริการ   | 🚽 เพิ่ม          | ≳ แก้ไข 🛛 🥸 Task 🗸                                         |                    |
| การกัดกรอง     | SoctorWorkBench  | 10perationEntryDetailEon                                   | แก้ไขรายละเอียดการ |
| การวินิจฉับ    | บันทึกการทำหัดเ  | าการ กดปุ่ม "แก้ไข"                                        |                    |
| พัตถการ        | กระการติดการ     |                                                            | ทาหตุถการ          |
| การให้ Vaccine | ชื่อพัตถการ      | แพทย์ฉัดยาเฉพาะที่ -                                       | ) ค้นห             |
| สั่งขา         | วันที/เวลา เชิ่ม | 18/4/2563 11:33:30 🔹 วันที/เวลา เสร็จ 🔸 +5                 | 1                  |
| การเล็ตหมาย    | ผู้สัง           | นายเอกพงษ์ นันดีะ - 🗊 ดันหา จำ                             |                    |
| ตรวจพัน        | ผู้ทำพัลลการ     | นายมอกหายขึ้นในที่ชุ                                       |                    |
|                | ICD9             | 8192 Injection of therapeutic substance into joint or lig: |                    |
|                | ราคา             | 120.00 บริเวณทำหัดดดาร                                     |                    |
|                | รายละเอียก       |                                                            |                    |
|                | ม้ห่วย           | ้จากนี้                                                    | ั้นกดปุ่ม "บันทึก" |
|                | ลำดับ ผู้ช่วย    | ทำแหน่ง                                                    |                    |
|                |                  |                                                            |                    |
| 🗾 🐻 ລນ         | 📴 ลบรายการ       | จำนวน 1 🗘 📑 บันทึก 🛛                                       | ปิด                |

แสดงวิธีการแก้ไขหัตถการ

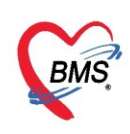

### <u>การให้ Vaccine</u> เป็นหน้าจอการลงข้อมูล Vaccine ที่เด็กมารับในครั้งนั้นๆ

<u>การบันทึกข้อมูลการให้บริการ Vaccine</u> คลิกเลือกแถบการให้ Vaccine กดปุ่ม "เพิ่ม" เพื่อทำการเพิ่ม vaccine จากนั้นบันทึกข้อมูล เจ้าหน้าและ vaccine ที่ฉีดให้กับผู้ป่วยจากนั้น กดปุ่ม "บันทึก"

| HOSxPPCUA                   | ccount4Pe         | rsonEPIVaccineEntryForm |                           |                     | - = x            |
|-----------------------------|-------------------|-------------------------|---------------------------|---------------------|------------------|
| บันทึกการให้                | <b>ุ</b> ่มริการว |                         |                           |                     | C Log            |
| การรับบริการ                | 4                 | จา๋ม 🔥 แก้ไข            |                           |                     |                  |
| การกัดกรอง                  | ลำดับ             | HOSxPPCUAccount4Pers    | onEPIVaccineListEntryForm | - = x               | งายุ อาการผิดปกเ |
| การวินิจฉับ                 |                   | ข้อมูลการให้ Vaccine    | e Va                      | accine Lot. 🚺 🔂 Log |                  |
| พุตุถุการ<br>อายในปังการเกอ |                   | การให้ Vaccine          | 2                         | Automation (        |                  |
| สังขา                       |                   |                         |                           |                     |                  |
| การแัดหมาย                  |                   | เจ้าหน้าที่             |                           | •                   |                  |
| ตรวจพัน                     |                   | Vaccine                 |                           | •                   |                  |
|                             |                   | Lot. No.                | - วันหมดอ                 | ายุ 🚽               |                  |
|                             |                   | อาการผิดปกติ            |                           | *                   |                  |
|                             |                   | 🐻 ลบ                    | R                         | 🕈 บันทึก 🛛 💙 ปิด    | •                |
| 🛛 🗟 ลบ                      |                   |                         |                           | <b>1</b> ບໍ         | นทึก 🛛 🗖 ปิด     |

รูปภาพแสดงวิธีการลงข้อมูลในหน้าบันทึกการให้ Vaccine

<u>การแก้ไขข้อมูลการให้ Vaccine</u> เลือกรายการ Vaccine ที่ต้องการแก้ไขจากนั้นให้กดที่ปุ่ม "แก้ไข" เพื่อทำ การแก้ไขข้อมูลการให้ Vaccine จากนั้นกดปุ่ม "บันทึก" สามารถลบรายการได้ด้วยการกดปุ่ม "ลบ" ซ้ายมือ

| 😸 HOSxPPCUAc               | count4Per | sonEPIVaccineEnt       | ryForm                                        | - = X        |
|----------------------------|-----------|------------------------|-----------------------------------------------|--------------|
| บันทึกการให้               | บริการวา  | เงแผนครอบคร            | ñ <b>1</b>                                    | C Log        |
| การรับบริการ<br>การกัดกรอง | <b>-</b>  | พิ่ม 💦 👌 แก้ไข         | accurate (Decrean EDIV) accing ListEntra Form |              |
| การวินิจฉัย<br>หัตุการ     | ลาดบ      | ข้อมูลการให้           | Vaccine Vaccine Lot. C Log                    | อาการผดปกเ   |
| การให้ Vaccine<br>สังยา    |           | การให้ Vaccine         |                                               |              |
| การนัดหมาย                 |           | เจ้าหน้าที่<br>Vaccine | นายเอกพงษ์ นันด้ะ -                           |              |
| แสงอากเ                    |           | Lot. No.               | 112.22 • วันหมดอายุ <u>30/4/2563</u> •        |              |
|                            |           | อาการผดปกต             | 🕒 บันทึก 🛛 ปิด                                | ×            |
| 🗾 🐻 ລນ                     |           |                        | نة 🕒 (S                                       | เท็ก 🛛 🗙 ปิด |

รูปภาพแสดงวิธีการแก้ไขในหน้าบันทึกการให้ Vaccine

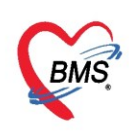

<u>แถบการนัดหมาย</u> เป็นการบันทึกการลงนัดหมายผู้ป่วยได้ในกรณีที่ต้องการนัดหมายผู้ป่วยให้มารับการรักษาหรือใน ้กรณีที่นัดหมายเพื่อติดตามผลการรักษา โดยแพทย์ทำการบันทึกนัดหมายผู้ป่วยได้ที่ปุ่มการนัดหมายมีวิธีการดังนี้

### วิธีเพิ่มการนัดหมาย

การนัดหมาย ระบบจะแสดงปุ่มเพิ่มรายการนัด ให้กดปุ่มเพิ่มรายการนัดระบบจะแสดงหน้าจอข้อมูล กดแถบ การนัดหมายประกอบด้วยข้อมูลดังนี้

กดปุ่ม "เพิ่ม" บันทึกการให้ Vaccine C+ Log **Excel** Tasl การรับบริการ 🐈 เพิ่มรายการนัด 🍼 แก้ไขการนัด 🔲 เรียงลำดับตามวันที่รับบริกาฯ การกัดกรอง HOSxPAppointmentEntryForm การวินิจฉับ หัตุถการ C Log ข้อมลการนัดหมาย การให้ Vaccine การนัดหมาย 16 พฤษภาคม 2563:เสาร์ วันทยุด : 16 พฤษภาคม 2563 : เสาร์ [28 วัน] สังขา การนัดหมาย วันที่นัด 16/05/2563 0 ¢ D 0 ¢ W 1 🗘 M 🔟 ปฏิทิน ช่วงเวลา 08:00 🍵 กึง 08:15 🍵 🎯 เลือกเวลา นัดไว้แล้ว 0 ตรวองไม 12รังสีวินิจฉัย 🕑 เลื่อนนัด แรงราย แยนก คลินิก ศัลยกรรมตกแต่ง 👻 🎑 เลือก ห้องตรวจ เหตุที่นัด \* ติดต่อที่ + เพิ่ม สน หมายเทต ระบุรายละเอียดการนัดหมาย **ทดสอบระบบแจ้งเตือนหมายเหต**นัด -เลขที่ Refer + รายการอื่นๆ การปฏิบัติตัว 🔲 งดน้ำ และอาหาร หลัง 20.00 น. (2 ท่ม🖾 ดื่มน้ำก่อนตรวจ 🗧 ลบ งดน้ำ และอาหารหลัง 24.00 น.(เทียงง่⊡ สวนอุจจาระก่อนนอน 🗉 กรณานำยาเดิมทกชนิดมาด้วย งดน้ำและอาหารหลัง 3 ทุ่ม X-Rav 🗖 ไม่ต้องงดน้ำงดอาหาร 🔲 กรณาวัดความดันที่เครื่องอัตโนมัติ ก่อ 🗌 จำห อี ลบ 🔲 มาเจาะเลือด แล้วกลับบ้าน นัดหลายวัน 🔲 งดน้ำ และอาหาร เวลา 22.00 น. กดปุ่ม "บันทึก" เพื่อยืนยัน Setunia 🗏 กลั้นเป็สสาวะก่อนตรวจ 🗆 ใช้เวลานัดอัตโนมัติ เริ่มเวลา 00:00 🌲 ระยะเวลา 0 🌻 นาที 🗆 I.S. 🗹 Ро, **า**วันหยด ຈຳຄ່າ ไม่จำค่า 630418092511 🔲 พิมพใบนัด 📴 ล่ง SMS แจ้งนัด 🗧 ยกเลิกนัด 💾 บันทึก × ปิด

แสดงหน้าจอกรอกข้อมูลนัดหมาย

การบันทึกข้อมูลนัดหมายประกอบด้วยข้อมูลดังนี้ คือ วันที่นัด สามารถกรอกข้อมูลวันที่นัดได้หลายวิธี ดังนี้

- วันที่นัด 25/03/2559 1. พิมพ์วันที่นัดหมายลงในช่องวันที่นัด
- วันที่นัด 25/03/2559 2. .พิมพ์วันที่นัดหมายโดยกำหนดจำนวนวันนัดในช่อง D
  - 2 t

D

- วันที่นัด 06/04/2559 2 พิมพ์วันที่นัดหมายโดยกำหนดเป็นสัปดาห์คือพิมพ์จำนวนสัปดาห์ในช่อง W
- วันที่นัด 15/06/2559 3 4. พิมพ์วันที่นัดหมายโดยกำหนดเป็นเดือนคือพิมพ์จำนวนเดือนในช่อง M
- 5. กำหนดวันนัดหมายผู้ป่วยโดยเลือกจากปฏิทินตารางเวรแพทย์โดยกดปุ่ม 🗾 ปฏิทิน ตารางนัดหมายแพทย์สามารถเลือกลงนัดหมายตามตารางเวรแพทย์โดยคลิกเลือกวันที่แพทย์มีตารางเวรลงตรวจ จะแสดงเป็นสัญลักษณ์สีเขียวหมายความว่าแพทย์ลงตารางเวรตรวจในวัน

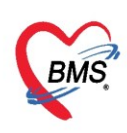

| ตารางนัด  | ทม       | าย  | แพ  | ทย์ | l     |       |     |    |      |     |    |     |       |     |     |     |     | 8  | ¥. |    | ด้ | u  |    |    | แสด   | ลงจ่        | านว | แจ้ | ากั  | ดข | 9-16 | າລີນີ | in   | į.  |    |       |                                                                          |      |         |      | *     |
|-----------|----------|-----|-----|-----|-------|-------|-----|----|------|-----|----|-----|-------|-----|-----|-----|-----|----|----|----|----|----|----|----|-------|-------------|-----|-----|------|----|------|-------|------|-----|----|-------|--------------------------------------------------------------------------|------|---------|------|-------|
| Schedule  | Schedule |     |     |     |       |       |     |    |      |     |    |     |       |     |     |     |     |    |    |    |    |    |    |    |       |             |     |     |      |    |      |       |      |     |    |       |                                                                          |      |         |      |       |
| 2020      | ٦        | а   | w   | WR  | 1 L   | a     | a 2 | v  | 1 11 | ศ   | ι  | а   | ٦     | อ   | W   | w   | ศ   | ι  | а  | ۹  | a  | W  | W  | ศ  | ι     | อจ          | a   | W   | W    | ศ  | L    | อ     | ٦    | a ^ | K  | 1     | u.                                                                       | ษาย  | ยน 2    | 2563 |       |
| มกราคม    |          |     | 1 2 | 3   | 4 5   | 6     | 7   | 8  | 9    | 10  | 11 | 11  | 13    | 14  | 15  | 16  | 17  | 15 | 11 | 20 | 21 | 22 | 23 | 24 | 21 2  | 27          | 28  | 29  | 30   | 31 |      |       |      |     |    | ٦     | อ                                                                        | W    | W       | ศ    | สอ    |
| กมภาพันธ์ |          |     |     |     | 1 = 2 | 2 3   | 4   | 5  | 6    | 7   | 8  | 9   | 10    | 11  | 12  | 13  | 14  | 19 | 10 | 17 | 18 | 19 | 20 | 21 | 25 2  | 1 24        | 25  | 26  | 27   | 28 | 2    |       |      |     | 14 | 30    | 31                                                                       | 1    | 2       | 3    | 4 5   |
| มีนาคม    |          |     |     |     | 1     | 2     | 3   | 4  | 5    | 6   | 7  | 8   | 9     | 10  | 11  | 12  | 13  | 14 | 15 | 16 | 17 | 18 | 19 | 20 | 2 🗖 2 | 23          | 24  | 25  | 26   | 27 | 2    | 29    | 30 3 | 1   | 16 | 13    | 14                                                                       | 15   | 16      | 17   | 18 19 |
| เมษายน    | H        | 3   | 1 2 | 3   | 4 🔳 5 | 6     | 7   | 8  | 9    | 10  | 1  | 12  | 13    | 14  | 15  | 16  | 17  | 15 | 19 | 20 | 21 | 22 | 23 | 24 | 25 2  | 27          | 28  | 29  | 30   |    |      |       |      |     | 17 | 20    | 21                                                                       | 22   | 23      | 24   | 25 26 |
| พถษุภาคม  | H        |     |     | 1   | 2 🗖 3 | 4     | 5   | 6  | 7    | 8   | 9  | 10  | 11    | 12  | 13  | 14  | 15  | 10 | 17 | 18 | 19 | 20 | 21 | 22 | 23 2  | <b>#</b> 25 | 26  | 27  | 28   | 29 | 36   | 3     |      |     | 19 | 4     | 5                                                                        | 6    | 30<br>7 | 8    | 9 10  |
| มือนายน   | 1        | 2 3 | 3 4 | 5   | 6 🗖 7 | 8     | 9   | 10 | 11   | 12  | 13 | 14  | 15    | 16  | 17  | 18  | 19  | 2  | 21 | 22 | 23 | 24 | 25 | 26 | 21 2  | <b>2</b> 29 | 30  |     |      |    |      |       |      | E   |    | ราย   | การเ                                                                     | ໂດໃາ | แวัน    | 1    |       |
| กรกภาคม   |          | 1   | 1 2 | 3   | 4 🔳 5 | 6     | 7   | 8  | 9    | 10  | 1  | 12  | 13    | 14  | 15  | 16  | 17  | 15 | 19 | 20 | 21 | 22 | 23 | 24 | 25 2  | 27          | 28  | 29  | 30   | 31 |      |       |      |     |    | ລ່າ   | ดับ                                                                      | ชื่อ |         |      |       |
| สิงหาคม   |          |     |     |     | 1 2   | 2 3   | 4   | 5  | 6    | 7   | 8  | -   | 10    | 11  | 12  | 13  | 14  | 15 | 10 | 17 | 18 | 19 | 20 | 21 | 21 2  | <b>1</b> 24 | 25  | 26  | 27   | 28 | 29   | 30    | 31   |     |    |       |                                                                          |      |         |      |       |
| กันยายน   |          | 1 : | 2 3 | 4   | 5 🔳 🤅 | 5 = 7 | 8   | 9  | ſ    | เลื | อก | วัน | ที่ดี | ้อง | งกา | ารา | นัด | 0  |    | 11 | 22 | 23 | 24 | 25 | 2 2 2 | 1 28        | 29  | 30  |      |    |      |       |      |     |    |       |                                                                          |      |         |      |       |
| ตลาคม     |          |     | 1   | 2   | 3 🗖 4 | 5     | 6   | 7  | -    | _   | _  | _   |       | _   |     | _   | _   | _  | _  | 19 | 20 | 21 | 22 | 23 | 24 2  | <b>5</b> 26 | 27  | 28  | 29   | 30 | 3    |       |      |     |    |       | <no< td=""><td>data</td><td>a to</td><td>dis</td><td>play&gt;</td></no<> | data | a to    | dis  | play> |
| พถศจิกายน |          |     |     |     | 1     | 2     | 3   | 4  | 5    | 6   | 7  | 8   | 9     | 10  | 11  | 12  | 13  | 14 | 15 | 16 | 17 | 18 | 19 | 20 | 2 2 2 | 23          | 2   | กด  | e'le |    | ຫກ   | ลง'   |      |     |    |       |                                                                          |      |         |      |       |
| ธันวาคม   |          | 1   | 2 3 | 4   | 5 🗖 🤅 | 5 7   | 8   | 9  | 10   | 11  | 19 | 13  | 14    | 15  | 16  | 17  | 18  | 19 | 20 | 21 | 22 | 23 | 24 | 25 | 2 2 2 | 1 28        | 2   |     | 20   |    |      | 91.4  |      |     |    | 14 41 | 4                                                                        | 0 0  | of 0    | -    | -     |

แสดงหน้าจอตารางนัดหมายแพทย์

ช่วงเวลา สามารถกรอกข้อมูลเวลาได้ 2 วิธี คือ

1. กรอกช่วงเวลาลงในช่องได้เลย

กดปุ่ม <a>
 ๑
 ๑
 ๑
 ๑
 ๑
 ๑
 ๑
 ๑
 ๑
 ๑
 ๑
 ๑
 ๑
 ๑
 ๑
 ๑
 ๑
 ๑
 ๑
 ๑
 ๑
 ๑
 ๑
 ๑
 ๑
 ๑
 ๑
 ๑
 ๑
 ๑
 ๑
 ๑
 ๑
 ๑
 ๑
 ๑
 ๑
 ๑
 ๑
 ๑
 ๑
 ๑
 ๑
 ๑
 ๑
 ๑
 ๑
 ๑
 ๑
 ๑
 ๑
 ๑
 ๑
 ๑
 ๑
 ๑
 ๑
 ๑
 ๑
 ๑
 ๑
 ๑
 ๑
 ๑
 ๑
 ๑
 ๑
 ๑
 ๑
 ๑
 ๑
 ๑
 ๑
 ๑
 ๑
 ๑
 ๑
 ๑
 ๑
 ๑
 ๑
 ๑
 ๑
 ๑
 ๑
 ๑
 ๑
 ๑
 ๑
 ๑
 ๑
 ๑
 ๑
 ๑
 ๑
 ๑
 ๑
 ๑
 ๑
 ๑

 ๑
 ๑
 ๑
 ๑
 ๑

 ๑
 ๑

 ๑

 ๑

 ๑

 ๑

 ๑

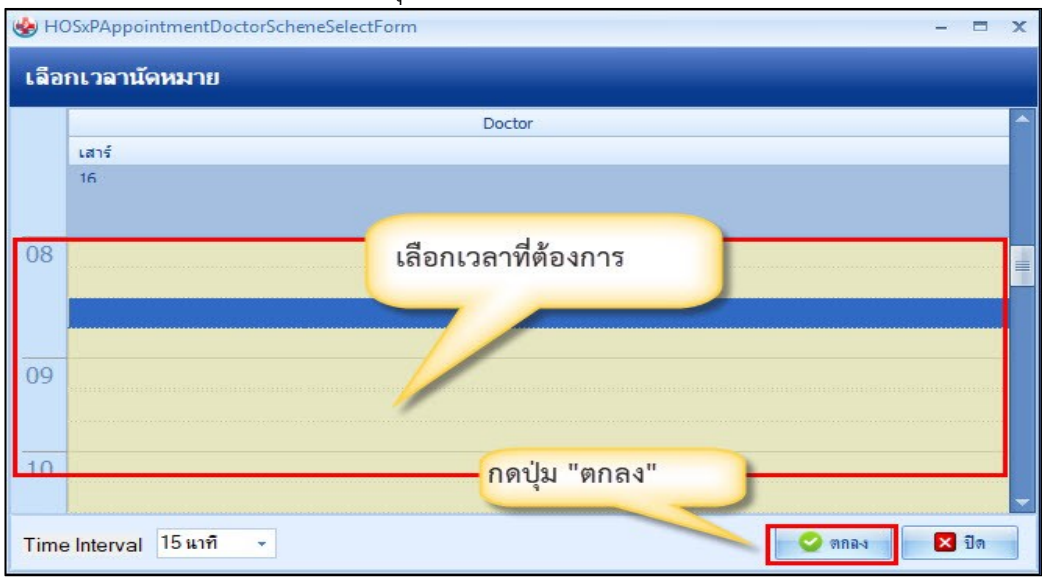

แสดงหน้าจอเลือกช่วงเวลาที่ต้องการนัดหมาย

โดยทำการลงบันทึกข้อมูล ดังนี้

- <u>วันที่นัด</u>ระบุวันที่ที่ทำการนัดหมาย
- ช่วงเวลา ระบุช่วงเวลาทำการนัดหมาย
- **<u>แพทย์ผู้นัด</u> ระบบจะแสดงรายชื่อแพทย์ผู้นัดหมายตาม User Login**
- <u>แผนก</u>ระบุแผนกที่ทำการนัดหมาย
- <u>คลินิก</u>ระบุคลินิกที่ทำการนัดหมาย

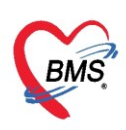

- <u>ห้องตรวจ</u>ระบุห้องตรวจที่นัดหมายผู้ป่วย
- **เหตุที่นัด** ระบุสาเหตุที่นัดหมายผู้ป่วย
- **<u>ติดต่อที่</u>ระบุสถานที่ติดต่อสำหรับผู้ป่วย**
- <u>หมายเหตุ</u> สามารถระบุหมายเหตุในการนัดหมายผู้ป่วยได้รายการอื่นๆ สามารถลงบันทึกข้อมูลรายการอื่นๆ ได้ เช่น ข้อมูลการปฏิบัติตัวก่อนมาพบแพทย์รายการสั่ง X-Ray, Lab

#### <u>วิธีแก้ไขการนัดหมาย</u>

กรณีที่ต้องการแก้ไขการนัดหมาย สามารถทำได้โดย เลือกรายการที่ต้องการแก้ไข จากนั้นกดปุ่ม "แก้ไขการ นัด" แล้วทำการแก้ไขรายการที่ต้องการ จากนั้นกดปุ่ม "บันทึก" หรือถ้าหากต้องการลบรายการ สามรถกดที่ปุ่ม "ลบ" ดังรูปภาพ

| W HOSxPPCUAccount5VillageStudentScreenEntryForm                                       | 😵 HOSxPAppointmentEntryForm – 🗖 🗙                                                                                                    |
|---------------------------------------------------------------------------------------|----------------------------------------------------------------------------------------------------|
| บันทึกน้ำหนัก/ส่วนสูง 2                                                               | กดปุ่ม<br>แก้ไขการนัด<br>22 เบษายน 2563:щь [7 3u]                                                                                                    |
| การหลักรรง<br>การรับจะมีข<br>การรับจะมีข<br>การเล็กรเลี้ยก<br>การแลรมมาย<br>ครวรงที่น | แททย่ เจ้าหน้าที่ ทกลอบ เทลาะบบ • แมนก อายุรกรรม (MED) • oo เมืองแล้ก<br>คลินิก อายุรกรรม • ห้องตรวจ 088 อายุรกรรม (GP1) • oo เมืองแล้ก<br>เพลายเหตุ • จิตกต่อที่ ห้องบัตร •<br>หมายเหตุ • เมื่ม อบ เป็นหรืก •<br>เมื่มที่ 5 • ประเภท •                                                                                                    |
| แก้ไขข้อมูล<br>การนัด                                                                 | รามการขึ้นๆ<br>The net ปฏิบัติสา (กลั่นปัสสาวะก่อนเหมนแหทย์<br>Analy (มาพิสราร) (กลั่นปัสสาวะก่อนเหมนแหทย์<br>Analy (มาพิสรประชาชนมาลัวยทุกลรั้ง<br>มักหมายรัน<br>หากแห้ยาให้น่ายาที่แห้มาด้วยทุกลรั้ง<br>Set มาที<br>กดปุ่ม บันทึก<br>630415131344 (มาติ ไม่เวลานัลอัลโนมัติ เริ่มเวลา 0.00 ; ระยะเวลา 0 ; มาที I.S. (Person 7) (มาก ไม่อ่าคา) |
| C 20                                                                                  | 🦉 อกเล็กแก้ก 🦳 พิมพรเอนส์ 🤍 🔁 อิก                                                                                                    |

แสดงหน้าจอแก้ไขข้อมูลนัดหมาย

#### แถบการสั่งยา

การสั่งยาสามารถสั่งได้ 5 วิธี คือ การคีย์เอง , เลือกจาก Template , เลือกจากประวัติการใช้ยา (Remed) , เลือกจากแผนการรักษา,สั่งยานอกบัญชีโรงพยาบาล (ชื่อนอก รพ.) ,Mode 2

#### ้ข้อมูลที่ใช้ในการสั่งยา ประกอบด้วยข้อมูลดังนี้

| ชื่อยา     | : | ชื่อยาที่ต้องการสั่ง    |
|------------|---|-------------------------|
| จำนวน      | : | จำนวนยาที่สั่ง          |
| หน่วยบรรจุ | : | หน่วยที่ใช้ในการบรรจุยา |
| วิธีใช้    | : | วิธีการใช้ยา            |
| Dose       | : | จำนวนยาที่ใช้ต่อครั้ง   |
| หน่วย      | : | หน่วยยา                 |
| ความถี่    | : | ความถี่ในการใช้ยา       |
| เวลา       | : | เวลาในการใช้ยา          |

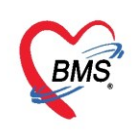

#### <u>การสั่งยาด้วยวิธีการคีย์</u>

ค้นหาชื่อยาในช่องชื่อยา และกรอกรายละเอียดการใช้ยาในช่องต่าง ๆ ให้ครบถ้วนหลังจากนั้นคลิกปุ่ม

"เพิ่ม" เพื่อเพิ่มรายการยา

\*\*\* สามารถคลิกค้นหาเฉพาะรายการยา เพื่อให้รายการเวชภัณฑ์และค่าใช้จ่ายถูกซ่อนไว้ จะแสดงเฉพาะ รายการยาเท่านั้น

\*\*\* ปุ่ม <sup>Cr [F3]</sup> เมื่อคลิกแล้ว จะทำการเคลียร์ข้อมูลในช่องชื่อยาและรายละเอียดการใช้ยา

| 🚸 HOSxPPCUA     | .ccount4PersonEPIVaccineEntryForm – 🗖                                                                                                    | x                |
|-----------------|----------------------------------------------------------------------------------------------------|------------------|
| บันทึกการให่    | ห้บริการวางแผนตรอบครัว                                                                                                    | og               |
| ( การรับบริการ  | ชื่อยา/ด่าบริการ WD [Ctrl+W] 🗆 Mode 2 🌔 Task 🔹 จำ 🖳 หน่วยบรรจุ วิธีใช้ Dose หน่วย ความที่ เวลา ราคา ใช้สำหรับ 💽 Log                                                                                                    |                  |
| การกัดกรอง      | RABIES VACCINE 0.5 mL IM/SPEEDA 1 IMMUNIZING D 1 🗘 VIAL IM - 1 V - IM - 349.00 0 🗘 й Cir [Ctri+                                                                                                    | K]               |
| การวินิจฉัย<br> | ลงกท่วย                                                                                                    | ม่ำแวเ           |
| การให้ Vaccine  | จุดบันทึก 167 ท้องตรวจโรคทดสอบ 🕖 ภาษา ไทย - All นู้สั่ง - 🔍 All 🗊 🐍 🕫 รับยาที่ 💦 😽 🖓 ออกลำรับยา 🗌 ไม่ย                                                                                                    | แต่อน<br>ภ้อ-งแร |
| สั่งขา          | ลำดับ ยืนยั FL P จดบันทึก ชื่อรายการ วิธีใช้ จำแวน ราคา สาว รวมราคา ผลัง                                                                                                    | _                |
| การเเด็หมาย     | 1 🖬 🐨 🔽 167 ห้องตรวจโรลทลสอบระบ ด่ายริการผู้ป่วยแอก ในเวลาราชการ 1 50.00 50.00                                                                                                    |                  |
| ตรวจพัน         | 2 Se 167 ห้องตรวจโรลทดสอบระยุ ต่าฉิดยาเข้าข้อ<br>d o control of the control of the control of t | ้นต๊ะ            |
|                 | 1. ระบุชอยา จานวน วธเช                                                                                                    |                  |
|                 | <ol> <li>กรณีมียาที่ต้องมีสรรพคุณพิเศษระบุในฉลากช่วย</li> </ol>                                                                                                    |                  |
|                 | 3. เมื่อคีย์เรียบร้อยแล้วกดปุ่ม เพิ่ม" รายการจะลงมา                                                                                                    |                  |
|                 | พ. « < 2 of 2 → » » + - • < × · • * * • • • • • • • • • • • • • • • •                                                                                                    | •                |
|                 | П тапинга None selected M 👩 Set 🗆 Auto DI Check                                                                                                    | 90               |
|                 | ED 0.00 NED 0.00 อื่นๆ 170.00  เมิกได้ 170.00 เมิกไม่ได้ 0.00 ลูกหนี่ 0.00 ส่วนลด 0.00   รวม 170.00 -                                                                                                    |                  |
| 🗧 ຄນ            | 🗋 บันทึก 🛛 🛛 ปิด                                                                                                    |                  |

รูปภาพแสดงหน้าจอวิธีการสั่งยา

#### รายละเอียดเพิ่มเติม

- ฉลากช่วย คือรายละเอียดของยา
- ปุ่มแก้ไข วิธีการใช้ยาที่มาจากการกรอกรายละเอียด
- ปุ่ม Log สามารถคลิกแล้วตรวจสอบการแก้ไขของรายการแต่ละรายการได้
- ปุ่ม Clear ใช้ Clear ช่องชื่อยาและรายละเอียดในการสั่งยา

#### รายละเอียดการคีย์วิธีใช้ยาแบบ Mode3

- ช่อง วิธีใช้: ให้คีย์วิธีที่จะให้ผู้ป่วยใช้ยา เช่น รับประทาน ทา หยด หยอด โดยจะคีย์เป็นรหัสที่ห้องยากำหนด
- ช่อง Dose: ให้คีย์จำนวนที่ต้องการให้ผู้ป่วยใช้ โดยจะสัมพันธ์กับช่อง "หน่วย"
- ช่อง หน่วย: ให้คีย์หน่วยที่ต้องการให้ผู้ป่วยใช้ยา เช่น เม็ด แคปซูล ซอง หยด ๆ
- ช่อง ความถี่: ให้คีย์ความจำนวนครั้งที่ใช้ยา เช่น วันละ 1 ครั้ง วันละ 2 ครั้ง วันละ 3 ครั้ง โดยจะคีย์เป็น รหัสที่ห้องยากำหนด

ช่อง เวลา: ให้คีย์เวลาตามจำนวนครั้งที่ใช้ยา เช่น เช้า เช้า-เที่ยง เช้า-เที่ยง-เย็น ครั้ง โดยจะคีย์เป็นรหัสที่
 ห้องยากำหนด

ตัวอย่างการคีย์วิธีใช้ยาแบบ Mode3 และคำอธิบาย

| วิธีใช้ | Dose | หน่วย | ความถึ | เวลา |
|---------|------|-------|--------|------|
| OR1 🔹   | 2    | T -   | TID 👻  | 3T 🗸 |

" รับประทานครั้งละ 2 เม็ด วันละ 3 ครั้ง หลังอาหาร เช้า เที่ยง เย็น"

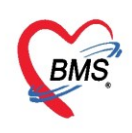

#### รายละเอียดการคีย์วิธีใช้ยาแบบ Mode2

้ตัวอย่างการคีย์วิธีใช้ยาแบบ Mode2 และคำอธิบาย สำหรับวิธีใช้ยาMode2 จะใช้ตัวเลขและตัวอักษรแทน รหัสนับเป็นหลักตามที่คีย์และห้องยากำหนด เช่น

13PT(เม็ด \*3 PC) คือ

- หลักที่ 1: ขนาดหรือจำนวนที่ต้องการให้ผู้ป่วยใช้
  หลักที่ 2: จำนวนครั้งที่ใช้ยา เช่น วันละ 1 ครั้ง วันละ 2 ครั้ง วันละ 3 ครั้ง
- หลักที่ 3: เวลา A=ก่อนอาหาร P=หลังอาหาร H=ก่อนนอน
- หลักที่ 4: ประเภทหรือหน่วยของวิธีใช้ เช่น T=เม็ด J=ช้อนโต๊ะ S=ช้อนชา SAC=ซอง ๆ
- ตัวอย่างการคีย์วิธีใช้ยาแบบ Mode2 และคำอธิบาย

| หน่วยบรรจุ    | วิธีใช้      | Dose         | หน่วย       | ความถึ่      | เวลา         |
|---------------|--------------|--------------|-------------|--------------|--------------|
| 13PT(1 เม็ด * | 3 PC) ຈັນປສະ | :ทาน ครั้งละ | 1 เม็ดวันละ | 3 เวลา หลังอ | าหารเช้า-กลา |

" รับประทานครั้งละ 1 เม็ด วันละ 3 ครั้ง หลังอาหาร เช้า เที่ยง เย็น"

#### การตรวจมะเร็งเต้านม

คลิกที่เมนูแถบเมนู "การตรวจมะเร็งเต้านม" คลิกที่ปุ่ม "เพิ่ม" ปรากฏหน้าจอบันทึกผลการตรวจมะเร็งเต้า ้นม ทำการกรอกข้อมูลผลการตรวจให้เรียบร้อย เมื่อลงข้อมูลเรียบร้อย บันทึกข้อมูล โดยคลิกปุ่ม "บันทึก"

| HOSxPPCUAccountbEntryForm               |                                                                                               |            | - = x |
|-----------------------------------------|-----------------------------------------------------------------------------------------------|------------|-------|
| ข้อมูลการให้บริการบัญชี 6               |                                                                                               | 🕚 จำหน่าย  | C Log |
| ข้อมูลบุคคล                             | C HOSxPPCUAccount6PersonWomenBreastCancerTestEntryForm                                        | - = x      |       |
| คำนำหน้า น.ส. 👻 ชื่อ 🕬 ตา               | บันทึกผลการดรวจมะเร็งเด้านม                                                                   | C Log      |       |
| เพศ หญิง 👻 เลขที่ปรช. โปนไม่ไปไป 42,355 | ผลการทรวจมะเร็งเต้านม                                                                         |            |       |
| ข้านเลขที่ 46/4 ถนน<br>ที่อยู่          | วันที่ตรวจ 24/3/2559 - ประเภทการตรวจ โดยเจ้าหน้าที่ -                                         |            |       |
| TING                                    | ผลการทรวจ ปกติ                                                                                |            |       |
| ข้อมูลผู้รับบริการ                      | พบก้อนผิดปกติ ไม่พบ - ผงจินิจฉัย ไม่เป็น -                                                    |            |       |
| การรับบริการ                            | 🗆 ส่งท่อเพื่อการวินิจฉัยรักษา                                                                 |            |       |
| การทรวจมะเร็งเท้านม                     | ส่งท่อไปที่                                                                                   |            |       |
| การทรวจมะเร็ง เกมตลูก คลิกปุ่ม "เพิ่ม"  | ความผิดปกติที่ตรวจพบ บันทึกผลการตรวจ                                                          |            |       |
|                                         | ลำดับ ประเภทความผิดปกตี มะเร็งเต้านม <sup>จ</sup> พบผิดปกตี                                   |            |       |
| 🥢 คลิกแถบ                               | <ul> <li>มายเหลองหรอเดอยเหลอยทางแหรง และ</li> <li>บาลตเด้านมแตกต่างกันอย่างผิดปกติ</li> </ul> |            |       |
| "                                       | 3 เด้านม 2 ข้าง ไม่อยู่ในระดับเดียวกัน                                                        | 1          |       |
| 111202.วงมะเวงเดานม                     | 4 ห้วนมถูกดึงรัง หรือมิลิผิดปกติ 🗌 5 ผิวหนังเด้าบนเป็นไดยิตปกติ                               | 1          |       |
|                                         |                                                                                               |            |       |
|                                         | คลิกปุ่ม "บันทีก"                                                                             |            |       |
|                                         | W ~ ( ) ) W + - + ~ X @ + '* P                                                                |            |       |
| H4 44 4 > >> >H + - > 4 2               | 🖥 อันทึก                                                                                      | 🗙 ปิด      |       |
| 🛛 🐻 ลบ 🔲 จำหน่ายผู้ป่วยออก              |                                                                                               | 🕽 บันทัก 📘 | 🗙 ปิด |

รูปภาพแสดงหน้าจอบันทึกข้อมูลผลการตรวจมะเร็งเต้านม

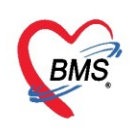

#### วิธีแก้ไขข้อมูลการตรวจมะเร็งเต้านม

คลิกที่แถบเมนู "การตรวจมะเร็งเต้านม" คลิกเลือกรายการที่ต้องการแก้ไข คลิกที่ปุ่ม "แก้ไข"ปรากฏหน้าจอ บันทึกผลการตรวจมะเร็งเต้านม ให้แก้ไขข้อมูลที่ต้องการ เรียบร้อยแล้วให้บันทึกข้อมูล โดยคลิกปุ่ม "บันทึก"

| ข้อมูลการให้บริการบัญชี 6                                     |                                                                                                    | 🕙 จำหน่าย | C Log |
|---------------------------------------------------------------|----------------------------------------------------------------------------------------------------|-----------|-------|
| ข้อมูลบุคคล                                                   | HOSxPPCUAccount6PersonWomenBreastCancerTestEntryForm                                                             | - = x     |       |
| คำนำหน้า น.ส. 👻 ชื่อ 📢 👘 ท                                    | บันทึกผลการดรวจมะเร็งเด้านม                                                                                      | C Log     |       |
|                                                               | ผลการทรวจมะเร็งเด้านม                                                                                            |           |       |
| บ้านเลง คลกบุม "แกเข"                                         | รับเรื่องกาว 24/3/2559 - ประเภณการกาว โดยเอ้าหนักสื่                                                             |           |       |
| njej (3)                                                      |                                                                                                    |           |       |
|                                                               | ากกับ คระหราวทุ่ม                                                                                                |           |       |
| ป้อมูลผู้รับบริการ 🚽 เพิ่ม                                    |                                                                                                    |           |       |
| การรบบรการ<br>การพรวจนะเร็งเข้าบน<br>ดำตับ วันที่ตรวจ วิธีตรว | ลงต่อไปซี่                                                                                                    |           |       |
| การทรวจมะเร็ง ปากมดลูก                                        | พังกระเบ้า เข้าการแข้งเอาร์เส้า เการ                                                                             |           |       |
|                                                               | <ul> <li>ความผสบบาทที่ตรวจพบ</li> <li>ที่ไปไว้แก่เรียงปฏิยาไปขึ้ง</li> <li>มาไปไว้แก่เรียงปฏิยาไปขึ้ง</li> </ul> |           | -     |
|                                                               | ลือกรายการที่ <sup>โอดไหลออกจากหัวนม</sup> 🔳                                                                     |           |       |
| คลกแถบ                                                        | หางกันอย่างมิดปกติ 🔲                                                                                             |           |       |
| "การตรวจมะเร็งเด้านม"                                         | ข้องการแก้ไข <mark>ร</mark> อมสิติตปกติ                                                                          |           |       |
|                                                               | มาหนาเทานม์เป็นไดผิดปกติ                                                                                         |           |       |
|                                                               | ดลิกปุ่น "บับทึก"                                                                                                |           |       |
|                                                               |                                                                                                    |           |       |
|                                                               | ₩ « ( <b>)                                 </b>                                                                  |           |       |
| ₩ <<  +  >> >> +  -  +  <  >> >>                              | 📴 ສນ                                                                                                    | 🗙 ปิด     | >     |
| 🗾 🗟 ลบ 🔲 จำหน่ายผู้ป่วยออก                                    |                                                                                                    | ] บันทึก  | 🚽 ปิด |

รูปภาพแสดงหน้าจอแก้ไขข้อมูลผลการตรวจมะเร็งเต้านม

#### วิธีลบข้อมูลการตรวจมะเร็งเต้านม

คลิกที่แถบเมนู "การตรวจมะเร็งเต้านม" คลิกเลือกรายการที่ต้องการแก้ไข คลิกที่ปุ่ม "แก้ไข" ปรากฏ หน้าจอ บันทึกผลการตรวจมะเร็งเต้านม โดยคลิกปุ่ม "ลบ"

| ข้อมูลการให้บริการบัญชี 6                    |                                                                    | 🕙 จำหน่าย | 🔁 Log |
|----------------------------------------------|--------------------------------------------------------------------|-----------|-------|
| ข้อมูลบุคคล                                  | C HOSxPPCUAccount6PersonWomenBreastCancerTestEntryForm             | - = x     |       |
| คำนำหน้า น.ส. 👻 ชื่อ 🕬 ทา                    | บันทึกผลการดรวจมะเร็งเด้านม                                        | C Log     |       |
|                                              | ผลการทรวจมะเร็งเด้านม                                              |           |       |
| บ้านเลข คลกบุม "แกเข"                        | วับเพิ่มชาว 24/3/2559 - ประกอบการมหาว โดยเว้าหน้าที่               |           |       |
| ñeġ                                          | สอกระพราล ปกติ                                                     |           |       |
|                                              | งแก้ลงเมืองไวซ์ ไปหม                                               |           |       |
| ข้อมูลผู้รับบริการ 🚽 เพิ่ม                   |                                                                    |           |       |
| การพรวจมะเร็งเด้านม<br>การพรวจมะเร็งเด้านม   | <ul> <li>สงข่อไปที่</li> </ul>                                     |           |       |
| ►1 24/3/2559 โดยเรี<br>การทรวจมะเร็ง เกมตลูก |                                                                    |           |       |
|                                              | พรมมสามาศาสารรรษบ<br>เอ็ม ประเภทความมิตปกติ <sup>♥</sup> พบผิดปกติ | ĥ         |       |
|                                              | ลือกรายการที่ หลออกจากหัวหม                                        |           |       |
| คลกแถบ                                       | กันอย่างผิดปกติ 🔲                                                  | 1         |       |
| "การตรวจมะเร็งเต้านม"                        | ต้องการลบ เลือดปกติ 🔳                                              | ]         |       |
|                                              | ว ผงหนุงเทานมเบน ไดยิตปกติ                                         | ]         |       |
|                                              | คลิกปุ่ม "ลบ"<br>                                                  | 🗙 ปิด     | 310   |

รูปภาพแสดงหน้าจอลบข้อมูลผลการตรวจมะเร็งเต้านม

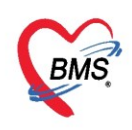

#### วิธีบันทึกข้อมูลการตรวจมะเร็งปากมดลูก

คลิกที่เมนูแถบเมนู "การตรวจมะเร็งปากมดลูก" คลิกเลือกรายการที่ต้องการแก้ไข คลิกที่ปุ่ม "เพิ่ม"ปรากฏ หน้าจอบันทึกผลการตรวจมะเร็งเต้านม ทำการแก้ไขข้อมูลที่ต้องการ เมื่อแก้ไขข้อมูลเรียบร้อย กดปุ่ม "บันทึก"

| C HOSxPP                                                        | CUAccount                                                                                                    | 6EntryForm                |                                         |                                                                                                    |                     | - 🗆 X |
|-----------------------------------------------------------------|----------------------------------------------------------------------------------------------------|---------------------------|-----------------------------------------|----------------------------------------------------------------------------------------------------|---------------------|-------|
| ข้อมูลการ                                                       | รให้บริกา                                                                                                    | เรบัญชี 6                 |                                         |                                                                                                    | 🕙 จำหน่าย           | C Log |
| ข้อมูลบุคคล                                                     | a<br>                                                                                                    | - **                      | dec                                     | รูป<br>รายเสรอ<br>อายุ 27 ฮี 0 เส็จม 15 รับ                                                                                                    |                     |       |
| TIRIPIRI                                                        | н.м.<br>                                                                                                    | 900 ÷                     | 10000000.07305                          | มแหล์สุด<br>วันเชื่อ 0/2/2522 แห่งสัดก DH                                                                                                    |                     |       |
| 0000<br>نم بر ع                                                 | nego 🔹                                                                                                    | MOTIDDD.                  | 1000000146313                           | 7 10 1 10 10 10 10 10 10 10 10 10 10 10 1                                                                                                    |                     |       |
| บานเลขา                                                         | 40/4                                                                                                    | สมม                       |                                         | HOSxPPCUAccount6PersonWomenVaginaCancerTestEntryForm                                                                                                  | - = ×               |       |
| ทอยู                                                            | 141.1612104411.0                                                                                                    | 0.16521999111.19(166      | 100000000000000000000000000000000000000 | บันทึกผลการดรวจมะเร็งปากมดลูก                                                                                                    | C Log               |       |
|                                                                 |                                                                                                    |                           |                                         | แลการทรวจมะเร็งปากมตลูก                                                                                                    | _                   |       |
| ບ້ອມູລຊູ້ອັນ<br>ກາຣາອິນນ<br>ກາຣາອອາລະເອົ<br>ກາຣາອອາລະເອົ<br>ແກ້ | ມນຈີກາຮ<br>ມຈີກາຮ<br>ເຮົາເອ້ານມ<br>ຮ້ານປາກມາສອຼກ<br>ອ້າງ<br>ເຮົາຫຼາງ<br>ເຮົາງ<br>ເຮົາງ<br>เรา<br>เรา<br>เรา<br>เรา<br>เรา<br>เรา<br>เรา<br>เรา<br>เรา<br>เรา | คลิ<br>คลิกแถ<br>อมะเร็งร | ມ<br>ກປູ່ນ "ເพີ່ນ'<br>ບ<br>ປາກນດລູກ"    | รันที่ตรวจ 24/3/2559 - ประเภทการตรวจ Pap smear<br>สถานก็ตรวจ โรงพยาบาล - ผลการตรวจ 2:ปกติ<br>ไม่พบสิ่งมิตปกติ<br>บันทึกผลการตรวจมะเร็งปากมดลูก<br>คลิ | <ul> <li></li></ul> | ทึก"  |
|                                                                 |                                                                                                    | H4 44 4 D                 | ***                                     | ✓ X ལ ★ '¥ ₽ (                                                                                                    |                     |       |
| 🗾 🐻 ລນ                                                          | 🗌 วิจำ                                                                                                    | เหน่ายผู้ป่วยอง           | อก                                      |                                                                                                    | 🎦 บันทึก            | 🗙 ปิด |

รูปภาพแสดงหน้าจอบันทึกข้อมูลผลการตรวจมะเร็งปากมดลูก

#### วิธีแก้ไขข้อมูลการตรวจมะเร็งปากมดลูก

คลิกที่เมนูแถบเมนู "การตรวจมะเร็งปากมดลูก" คลิกเลือกรายการที่ต้องการแก้ไข คลิกที่ปุ่ม แก้ไข"ปรากฏ หน้าจอบันทึกผลการตรวจมะเร็งเต้านม ทำการแก้ไขข้อมูลที่ต้องการ เมื่อแก้ไขข้อมูลเรียบร้อย กดปุ่ม "บันทึก"

| (e) HOSxPPCUAccount6EntryForm            |                                                      |           | - 🗆 X |
|------------------------------------------|------------------------------------------------------|-----------|-------|
| ข้อมูลการให้บริการบัญชี 6                |                                                      | 🕙 จำหน่าย | C Log |
| ข้อมูลบุคคล                              | อา                                                   |           |       |
| ด้ำนำหน้า น.ส. 👻 ชื่อ สูโตรา             | นามสกุล 🚚 อายุ 27 ปี 0 เดือน 15 วัน                  |           |       |
| เพศ หญิง 👻 เลขที่ปรช. โปนนิยมนิก 4,205   | วันเกิด 9/3/2532 - หมู่เลือด - RH -                  |           |       |
| <sup>บ้านเลขที่ 4</sup> คลิกปุ่ม "แก้ไข" | หมู่ที่ 4 ชื่อหมู่บ้าน พังหรัน                       |           |       |
| ที่อยู่                                  | HOSxPPCUAccount6PersonWomenVaginaCancerTestEntryForm | - = ×     |       |
|                                          | บันทึกผลการดรวจมะเร็งปากมดลูก                        | C-Log     |       |
| ข้อมูลผู้รับบริการ 🚽 เพิ่ม               | ผลการทรวจมะเร็งปากมตลูก                              |           |       |
| การรบบรการ<br>ลำดับ วันที่ตรวจ ประเภท    | วันที่ตรวจ 24/3/2559 - ประเภทกรตรวจ Pan smoar        | _         |       |
| 1 24/3/2559 Paps                         | สถางพืดราล โรงหยางกล - เอการตราล 2.100               |           |       |
|                                          | พมายเหตุ                                             |           |       |
| เลือกรายการที                            | เมพบลงผศบกท                                          |           |       |
| ต้องการแก้ไข                             | พ้าการแป้งเข้ามารถี่ตัวงการ                          |           |       |
|                                          | พ แบ่ เวลาแรง ดอที่ยุพพองเบ่ เว                      |           |       |
|                                          | คลิกปุ่ม                                             | "บันทึก"  |       |
| คลกแถบ                                   |                                                      |           |       |
| "การตรวจมะเร็งปากมดลูก"                  |                                                      |           |       |
|                                          | 🐻 ลบ                                                 | 🗙 ปิด     |       |
| *** ** * ** ** + * * *                   | <u>^ * * * </u>                                      |           | •     |
| 🛛 🖥 ลบ 🔲 จำหน่ายผู้ป่วยออก               |                                                      | ) บันทึก  | 🗙 ปิด |

รูปภาพแสดงหน้าจอแก้ไขข้อมูลผลการตรวจมะเร็งปากมดลูก

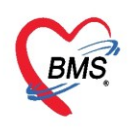

#### วิธีลบรายการข้อมูลการตรวจมะเร็งเต้านม

คลิกที่เมนูแถบเมนู "การตรวจมะเร็งปากมดลูก" คลิกเลือกรายการที่ต้องการแก้ไข คลิกที่ปุ่ม แก้ไข" ปรากฏหน้าจอบันทึกผลการตรวจมะเร็งเต้านม ทำการลบข้อมูลที่ต้องการ โดยกดปุ่ม "ลบ"

| ข้อมูลการให้บริการบัญชี 6               |                                                        | 🕚 ว่าหน่าย 🧲 Log |
|-----------------------------------------|--------------------------------------------------------|------------------|
| ข้อมูลบุคคล                             | 2J                                                     |                  |
| คำนำหน้า น.ส. 🔹 ชื่อ 🚛 👘                | นามสกุล 🚛 อายุ 27 ปี 0 เดือน 15 วัน                    |                  |
| เพศ หญิง - เลขที่ประ. โทยมีมีมีประ.     | วันเกิด 9/3/2532 - หมู่เลือด - RH -                    |                  |
| <sup>บ้านลขที่</sup> 1 คลิกปุ่ม "แก้ไข" | หมู่ที่ 4 ซื้อหมู่บ้าน พังหรัน                         |                  |
| ที่อยู่                                 | W HOSxPPCUAccount6PersonWomenVaginaCancerTestEntryForm | - 🗆 X            |
|                                         | บันทึกผลการดรวจมะเร็งปากมดลูก                          | C Log            |
| ข้อมูลผู้รับบริการ 🚽 เพิ่ม              | ผลการทรวจมะเร็งปากมดลูก                                |                  |
| การรับบริการ ลำดับ วันที่ตรวจ ประเภท    | ລັມສົມສາວ 24/2/2559 - ປະພວນຄວາມສາວ Dan cmoar           |                  |
| การทรวจมะเร็งปกมตลก                     | สถามพื้นตาล โดงมหาวนาล – เสอาสตราล 2: เปลดี            |                  |
|                                         |                                                        |                  |
| เลือกรายการที                           | เมพบจงสตบกต                                            |                  |
| ต้องการอบ                               |                                                        |                  |
|                                         |                                                        |                  |
|                                         | 2001 H                                                 |                  |
| คลกแมบ                                  | ศิลกบุม ลบ                                             | <b>v</b>         |
| "การตรวจมะเร็งปากมดลูก"                 |                                                        |                  |
|                                         | 🖪 ลบ 🥑                                                 | 🗙 ปิด            |
|                                         |                                                        | ×                |
| 🗾 🖥 ลบ 🗌 จำหน่ายผู้ป่วยออก              |                                                        | 🎦 บันทึก 🛛 🗙 ปิด |

รูปภาพแสดงหน้าจอลบข้อมูลผลการตรวจมะเร็งปากมดลูก

#### การจำหน่ายและการลบออกจากบัญชี

เลือกคนไข้ที่ต้องการจำหน่าย คลิกปุ่ม "ข้อมูลบริการ" จะปรากฏหน้าจอข้อมูลการให้บริการบัญชี 6 ด้านล่างของหน้าต่างการให้บริการ ทำการคลิกเครื่องหมาย ถูกที่ช่อง "จำหน่ายผู้ป่วยออก" จากนั้น กดปุ่ม "บันทึก" แต่ถ้าต้องการลบคนไข้ออกจากบัญชี ให้ทำการกดปุ่ม "ลบ"

| ระบบงานบัญชี 6 (งานวางแผนครอบครัว สร้างเสริมภูมิคุ้มกันโรค และงานดรวจมะเร็งปากมดลูก / มะเร็งเด้านม หญิงอายุ 15 - 60 ปี) |        |        |                                                                                                    |                                                                          |                |  |  |  |  |  |  |  |
|----------------------------------------------------------------------------------------------------|--------|--------|----------------------------------------------------------------------------------------------------|--------------------------------------------------------------------------|----------------|--|--|--|--|--|--|--|
| 🔒 🤉 🚎 พน 📑 ข้อมูลงานบริการ 🔎 ด้นหา 🗹 แสดงฉพาะผู้ที่ยังไม่ถูกจำหน่าย ประเภทข้อมูล กั้งหมด                                |        |        |                                                                                                    |                                                                          |                |  |  |  |  |  |  |  |
|                                                                                                    |        |        |                                                                                                    |                                                                          |                |  |  |  |  |  |  |  |
|                                                                                                    |        |        |                                                                                                    |                                                                          |                |  |  |  |  |  |  |  |
| 🙀 คลิกปุ่ม "ข้อมูลงานบริการ" 🛛 อมุลการให้บริการบัญชี 6 📃 🖸 🚺 🖉 🗠 🚺 🖉 🗠                                                  |        |        |                                                                                                    |                                                                          |                |  |  |  |  |  |  |  |
| <u>भू ग्र</u> ्यु <u>र</u> ्युग्रम्ब ट्रुग् ग्रा                                                                        |        |        |                                                                                                    |                                                                          |                |  |  |  |  |  |  |  |
| 2                                                                                                    |        | 000047 | WHEN PARTY CONTRACTOR                                                                                                    | ดำนำหนัก นาง - ชื่อ โลก นามสกุล อายุ 41 ปี 2 เดือน 0 วัน                 | 2N 2.          |  |  |  |  |  |  |  |
| 3                                                                                                    |        | 000086 | นางกิสา ร้างการกิจม์                                                                                                    | เพศ พณิง - เลขที่ประ มีปนปมายไม่ไขยา วันเกิด 24/1/2518 - พม่เลือด - BH - | <u>สม ร</u>    |  |  |  |  |  |  |  |
| 4                                                                                                    |        | 000200 | water and a second                                                                                                    |                                                                          | 2312           |  |  |  |  |  |  |  |
| 6                                                                                                    |        | 000207 | and man harding                                                                                                    | มายุสมาน การรัสมาน การรัสมาน การรัสมาน                                   | 531 S          |  |  |  |  |  |  |  |
| 7                                                                                                    |        | 1800   |                                                                                                    | ที่อยู่ มาเทียวงการสายการการการการการการการการการการการการการก           | SN S           |  |  |  |  |  |  |  |
| 8                                                                                                    | 21     | เสอบ   | เคนเขทตอง                                                                                                    |                                                                          | ► <b>3</b> 915 |  |  |  |  |  |  |  |
| 9                                                                                                    |        |        |                                                                                                    | ข้อมูลผู้รับบริการ ข้อมูลผู้รับบริการ                                    | 2212           |  |  |  |  |  |  |  |
| 10                                                                                                    |        | การ    | รจาหนาย                                                                                                    | การรับบริการ                                                             | 2312           |  |  |  |  |  |  |  |
| 11                                                                                                    |        |        |                                                                                                    | สถานะภาพสมรส หมาย - การคุมกาเนค ยาฉด -                                   | 231 2          |  |  |  |  |  |  |  |
| 12                                                                                                    |        | 000467 | and the second state                                                                                                    | สาเหตุที่ไม่คุมกำเนิด - วันที่ขึ้นทะเบียน -                              | 2312.          |  |  |  |  |  |  |  |
| 14                                                                                                    |        | 000474 |                                                                                                    |                                                                          | 2912           |  |  |  |  |  |  |  |
| 15                                                                                                    |        | 000509 | COMPANY OF A DESCRIPTION OF A DESCRIPTION OF A DESCRIPTIO | จ้านวนบุตรที่ยังมีชีวิต 2 🗘 คน จำนวนแท้งบุตร 🛛                           | 5315           |  |  |  |  |  |  |  |
| 16                                                                                                    | 0      | 000517 | contribution and the                                                                                                    | ดลิณดรื่องหมวย ออที่ต่อง กันวนทาททายในกระภ์ คลิกปุ่ม "บันทึก"            | 231.2          |  |  |  |  |  |  |  |
| 17                                                                                                    | 0      | 000539 | ALC: NO. OF ALC: N.                                                                                                    | พถาเพางองพมาย ถูกพาของ                                                   | รมร            |  |  |  |  |  |  |  |
| 18                                                                                                    |        | 000548 | and the second second sec                                                                                                    |                                                                          | รมร            |  |  |  |  |  |  |  |
| 19                                                                                                    |        |        |                                                                                                    |                                                                          |                |  |  |  |  |  |  |  |
| 120 🔲 0000603                                                                                                    |        |        |                                                                                                    |                                                                          |                |  |  |  |  |  |  |  |
|                                                                                                    | 11 M T |        | A * * *                                                                                                    |                                                                          |                |  |  |  |  |  |  |  |
|                                                                                                    |        |        |                                                                                                    |                                                                          |                |  |  |  |  |  |  |  |

รูปภาพแสดงหน้าจอการจำหน่ายและการลบบุคคลออกจากบัญชี

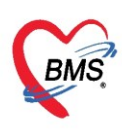

การจำหน่ายคนไข้สามารถทำได้อีก 1 วิธี โดย ทำการเลือกคนไข้ที่ต้องการจำหน่าย จะปรากฏ หน้าจอข้อมูล การให้บริการบัญชี 6 จากนั้นกด ปุ่ม "จำหน่าย" ด้านบนของหน้าต่างการให้บริการ จะมีหน้าจอแสดงการยืนยันการ จำหน่าย กดปุ่ม "Yes" ระบบจะทำการจำหน่ายคนไข้ออกจากบัญชี

| 😸 HOSxPPCUAccount6EntryForm – 📼 🗙                                                     |                                        |       |          |         |         |            |       |     |       |                       |           |                         |            |         |       |         |       |     |     |
|---------------------------------------------------------------------------------------|----------------------------------------|-------|----------|---------|---------|------------|-------|-----|-------|-----------------------|-----------|-------------------------|------------|---------|-------|---------|-------|-----|-----|
| ข้อมูลการ                                                                             | งให้บ⁺                                 | ริการ | លីល្ងាំ  | 16      |         |            |       |     |       |                       |           |                         |            | 2)      |       | 🔿 ຈຳາ   | ทน่าย | (+  | Log |
| ข้อมูลบุคคล                                                                           |                                        |       |          |         |         |            |       |     |       |                       |           |                         |            |         |       |         |       |     |     |
| <mark>คำนำหน้</mark> า                                                                | นาง                                    |       | Ŧ        | ชื่อ    | วัณโรร  | าสืบ       |       |     |       | <mark>นามสกุ</mark> ล | ทดสอบ     |                         | อาย        | 63      | ป     | 0       | เดือน | 9   | วัน |
| เพศ                                                                                   | ทญิง                                   |       | เลขที่ เ | ปชช.    | 0114    | 96181      | 8002  |     |       | วันเกิด               | 10/4/2500 |                         | หมู่เลือง  | A       |       | RH      | Rh -  | + + |     |
| บ้านเลขที่                                                                            | 11                                     |       | ถ        | แน      |         |            |       |     |       | หม่ที่                | 0         | ชื่อหม่าไ               | าน หม่0ไว่ | บันทึกเ | คนไข้ | ้นอกเขง | A     |     |     |
| ที่อยู่                                                                               | ที่อยู่ 🥐 อ.วารินชำราบ จ.อุบลร Confirm |       |          |         |         |            |       |     |       |                       |           |                         |            |         |       |         |       |     |     |
| 4                                                                                     | 1 กรุณายินยันการจำหน่าย                |       |          |         |         |            |       |     |       |                       |           |                         |            |         |       |         |       |     |     |
| ข้อมุลผู้รับ                                                                          | บริการ                                 |       | ข้อมูล   | ผู้รับบ | ริการ   |            |       |     |       |                       |           |                         |            |         |       |         |       |     |     |
| การรับบ                                                                               | ริการ                                  |       |          |         |         |            |       |     |       |                       | Yes       |                         | No         |         |       |         |       |     |     |
| การตรวจมะเร็งเต้าแม                                                                   |                                        |       |          |         |         |            |       |     |       |                       |           |                         |            |         |       |         |       |     |     |
| การตรวจมะเร็งปากมดลูก สาเหตุที่ไม่คุมกาแโด ต้องการบุตร → วันที่บินทะเบียน 18/4/2563 → |                                        |       |          |         |         |            |       |     |       |                       |           |                         |            |         |       |         |       |     |     |
|                                                                                       |                                        |       |          | จำ      | านวนบุต | ารที่ยังมี | ชีวิต | 0 ‡ | คน    |                       |           | <mark>จำนวนแท้</mark> √ | บุตร       | 0 ‡     | ค     | Ł       |       |     |     |
| จำนวนบุตรทั้งหมด 0 🌻 คน                                                               |                                        |       |          |         |         |            | คน    | i,  | จำนวน | ทารกตายใน             | ครรภ่     | 0 ‡                     | F          | 12      |       |         |       |     |     |
| 🗧 ลบ 🔽 จำหน่ายผู้ป่วยออก 💽 บันทึก 🔀 ปิด                                               |                                        |       |          |         |         |            |       |     |       |                       |           |                         |            |         |       |         |       |     |     |

รูปภาพแสดงหน้าจอการจำหน่ายและการลบบุคคลออกจากบัญชี (ต่อ)

หากต้องการลบผู้ป่วยออกจากบัญชี 6 ก็สามารถทำได้โดยทำการเลือกคนไข้ที่ต้องการลบออกจากนั้นคลิกปุ่ม

| ระบบงานบัญชี 6 (งานวางแผนครอบครัว สร้างเสริมภูมิคุ้มกันโรค และงานครวจมะเร็งปากมดลูก / มะเร็งเด้านม หญิงอายุ 15 - 60 ปี) |                                                                           |                |  |  |  |  |  |  |  |  |  |  |
|----------------------------------------------------------------------------------------------------|---------------------------------------------------------------------------|----------------|--|--|--|--|--|--|--|--|--|--|
| 🔒 ลงทะเบียน 🔝 ข้อมูลงานบริการ 👂 กันหา 🗵 แสดงฉพาะผู้ที่ยังไม่ถูกจำหน่วย ประเภทข้อมูล ทั้งหมด 🗸                           |                                                                           |                |  |  |  |  |  |  |  |  |  |  |
|                                                                                                    |                                                                           |                |  |  |  |  |  |  |  |  |  |  |
| Drag a colum                                                                                                    | a second a                                                                |                |  |  |  |  |  |  |  |  |  |  |
| ลำดับ จำ 🦰 คลิกปุ่ม ข้อมูลง                                                                                             | านบริการ การบญขอ                                                          | C Annung C Log |  |  |  |  |  |  |  |  |  |  |
| 1 380251/4                                                                                                    |                                                                           | . ฐป ภ่น       |  |  |  |  |  |  |  |  |  |  |
| 3 44090919                                                                                                    | ค้าน้ำหน้า นาง - ชื่อ าทตลอบ นามสกุล บัญชี 6 อายุ 24 ปี 11 เดือน 23 วัน   | ภ่น            |  |  |  |  |  |  |  |  |  |  |
| 4 0053950                                                                                                    | เพศ หญิง - เลขที่ประ. 0113631232381 วันเกิด 7/4/2538 - หมู่เลือด A - RH - | <i>in</i>      |  |  |  |  |  |  |  |  |  |  |
| 5 🔲 41063475                                                                                                    | ข้านลยที่ 37 ถนน หมู่ที่ 0 ชื่อหมู่ข้าน <mark>นอกเบท</mark>               | ภ่น            |  |  |  |  |  |  |  |  |  |  |
| 6 49118890                                                                                                    | ที่อยู่ พ.กุศเด้า อ.มัญจาดีรี จ.ขอนแก่น 🗸 🗌 เสียชีวิท ข้อมูลบุคคล         | ภ่น            |  |  |  |  |  |  |  |  |  |  |
| 8 40054721                                                                                                    |                                                                           |                |  |  |  |  |  |  |  |  |  |  |
| 8 🔲 40054/21 กัน<br>> 🔟 1062165918 กับแล้วและ โดมส์สับบริการ                                                            |                                                                           |                |  |  |  |  |  |  |  |  |  |  |
|                                                                                                    | našinušna Confirm X                                                       |                |  |  |  |  |  |  |  |  |  |  |
|                                                                                                    | สถานะภาพสมรส                                                              |                |  |  |  |  |  |  |  |  |  |  |
|                                                                                                    | สาเหตุที่ไม่คุมกำเนิก Please confirm delete data ?                        |                |  |  |  |  |  |  |  |  |  |  |
| เลือกคนไข้ที่ต้องการลบ                                                                                                  |                                                                           |                |  |  |  |  |  |  |  |  |  |  |
|                                                                                                    | จามหมุ่ทุจ <b>า</b>                                                       |                |  |  |  |  |  |  |  |  |  |  |
|                                                                                                    | านวนบุตรทั้งหมด 0 🗘 คน จำนว <u>ารกดายในตรรภ์ 0 ‡</u> คน                   |                |  |  |  |  |  |  |  |  |  |  |
|                                                                                                    | คลิกป่ม Yes                                                               |                |  |  |  |  |  |  |  |  |  |  |
|                                                                                                    |                                                                           |                |  |  |  |  |  |  |  |  |  |  |
|                                                                                                    |                                                                           |                |  |  |  |  |  |  |  |  |  |  |
|                                                                                                    |                                                                           |                |  |  |  |  |  |  |  |  |  |  |
| ราดบุม ลบ หากของการลบคนเข                                                                                               |                                                                           |                |  |  |  |  |  |  |  |  |  |  |
| ออกจากบัญชี                                                                                                    |                                                                           |                |  |  |  |  |  |  |  |  |  |  |
|                                                                                                    |                                                                           |                |  |  |  |  |  |  |  |  |  |  |
|                                                                                                    |                                                                           |                |  |  |  |  |  |  |  |  |  |  |
| 📑 ລູນ 🚺 ກັນເກັກ 💟 ນີ້ຫຼ                                                                                                 |                                                                           |                |  |  |  |  |  |  |  |  |  |  |
|                                                                                                    |                                                                           |                |  |  |  |  |  |  |  |  |  |  |
|                                                                                                    |                                                                           |                |  |  |  |  |  |  |  |  |  |  |
|                                                                                                    |                                                                           |                |  |  |  |  |  |  |  |  |  |  |

ลบ จะมี Pop Up แสดงยืนยันการลบ กดปุ่ม **Ves** เพื่อทำการลบข้อมูลผู้ป่วยออกจากบัญชี 6 ดังภาพ ระบบงานบัญชี 6 (งานวางแผนครอบครัว สร้างเสริมภูมิคุ้มกันโรค และงานครวจมะเร็งปากมคลูก / มะเร็งเค้าหม หญิงอายุ 15 - 60 ป)

รูปภาพแสดงหน้าจอการจำหน่ายและการลบบุคคลออกจากบัญชี